# mail

Chipsmall Limited consists of a professional team with an average of over 10 year of expertise in the distribution of electronic components. Based in Hongkong, we have already established firm and mutual-benefit business relationships with customers from, Europe, America and south Asia, supplying obsolete and hard-to-find components to meet their specific needs.

With the principle of "Quality Parts, Customers Priority, Honest Operation, and Considerate Service", our business mainly focus on the distribution of electronic components. Line cards we deal with include Microchip, ALPS, ROHM, Xilinx, Pulse, ON, Everlight and Freescale. Main products comprise IC, Modules, Potentiometer, IC Socket, Relay, Connector. Our parts cover such applications as commercial, industrial, and automotives areas.

We are looking forward to setting up business relationship with you and hope to provide you with the best service and solution. Let us make a better world for our industry!

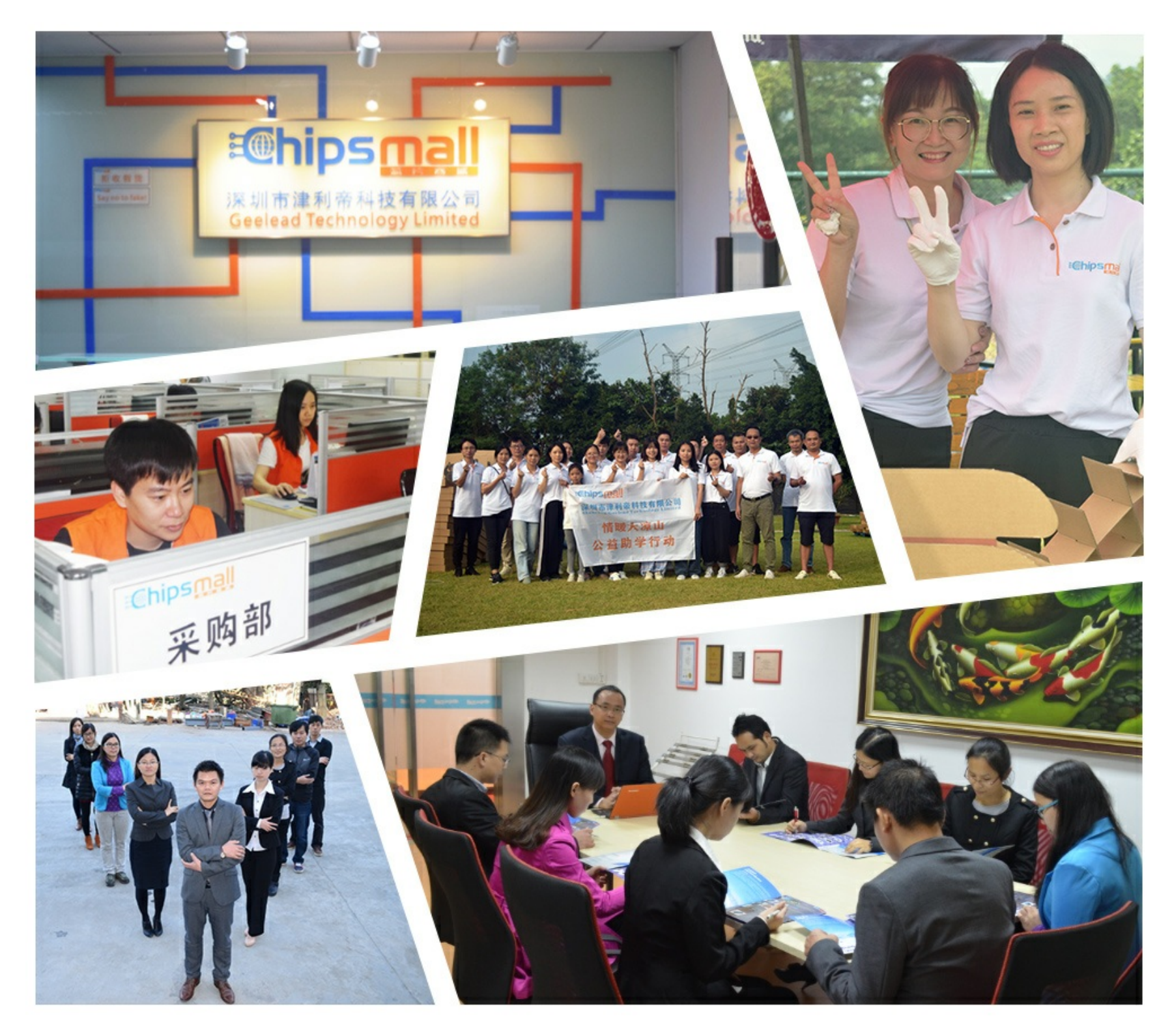

# Contact us

Tel: +86-755-8981 8866 Fax: +86-755-8427 6832 Email & Skype: info@chipsmall.com Web: www.chipsmall.com Address: A1208, Overseas Decoration Building, #122 Zhenhua RD., Futian, Shenzhen, China

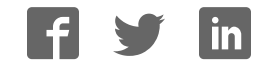

## **USER GUIDE**

## ZigBit USB Stick User Guide

## Introduction

This user guide describes how to get started with the  $\mbox{Atmel}\mbox{\sc B}$  ZigBit  $\mbox{\sc USB}$  sticks.

The ZigBit USB sticks is targeted for evaluating the USB features of the Atmel ZigBits, currently supporting the XMEGA® with AT86RF212B or AT86RF233 radio transceivers.

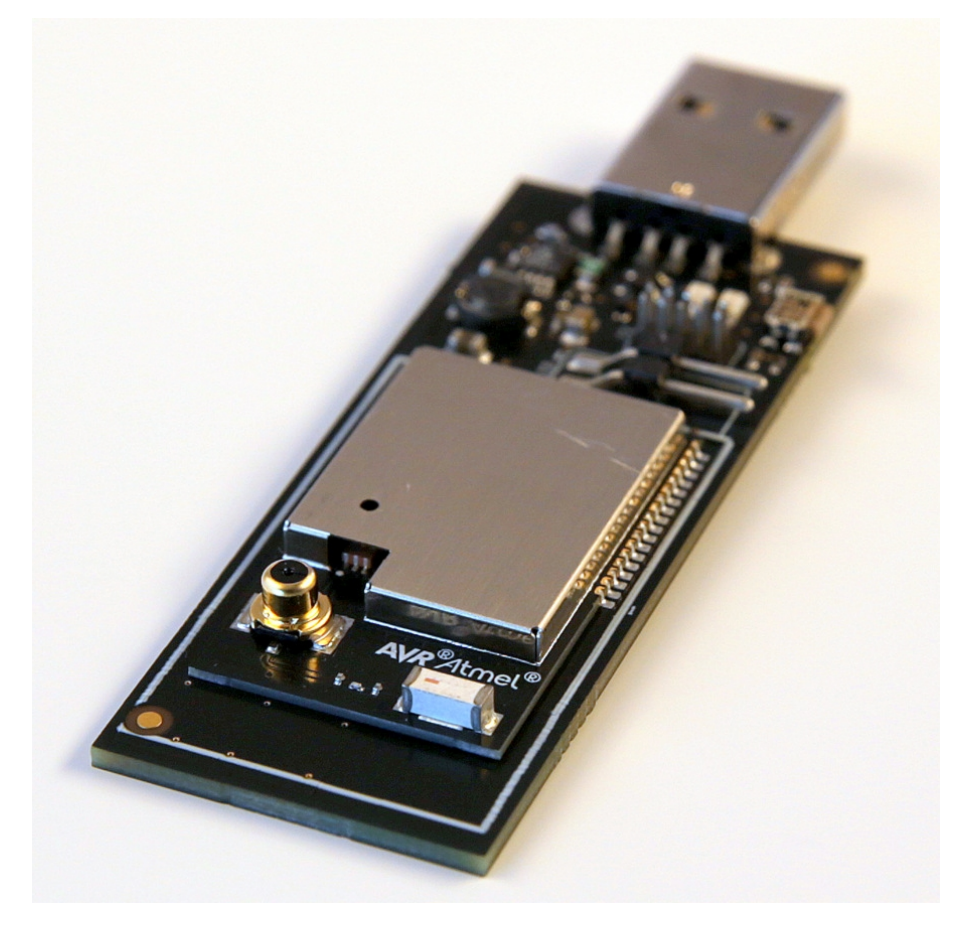

# **Atmel**

## Table of Contents

| Intr | oduct                                 | tion                                                                                                    | . 1                                           |
|------|---------------------------------------|----------------------------------------------------------------------------------------------------|-----------------------------------------------|
| 1.   | Getti<br>1.1.<br>1.2.<br>1.3.<br>1.4. | ng Started<br>Features<br>Design Documentation and Related Links<br>Programming<br>1.3.1. JTAGICE<br>1.3.2. Bootloader<br>Available Example Code                                                                                           | . 3<br>. 3<br>. 3<br>. 3<br>. 3<br>. 3        |
| 2.   | Perfo                                 | ormance Analyzer                                                                                                    | 10                                            |
|      | 2.1.<br>2.2.<br>2.3.<br>2.4.          | Introduction<br>Program Installation<br>Program Use<br>Typical Wireless Nodes                                                                                                    | 10<br>10<br>13<br>13                          |
| 3.   | Wire<br>3.1.<br>3.2.<br>3.3.          | Shark         Introduction         Program Installation         3.2.1.       WireShark Installation         3.2.2.       Sniffer Interface Installation         3.2.3.       Sniffer FW Installation         Program Use       Program Use | <b>15</b><br>15<br>15<br>15<br>16<br>17<br>17 |
| 4.   | Hard                                  | ware User Guide                                                                                                    | 22                                            |
|      | 4.1.<br>4.2.                          | Board Overview         Headers and Connectors         4.2.1. JTAG (J2)         4.2.2. Boot Select (J3)                                                                                                    | 22<br>22<br>22<br>23                          |
|      | 4.3.                                  | Board GUI           4.3.1.         LED's           4.3.2.         Button                                                                                                    | 23<br>23<br>23                                |
|      | 4.4.                                  | Factory Programmed Data                                                                                                    | 23                                            |
| 5.   | Pers                                  | istence Memory                                                                                                    | 24                                            |
| 6.   | Docu                                  | ument Revision History                                                                                                    | 25                                            |

## 1. Getting Started

#### 1.1 Features

The ZigBit® USB sticks demonstrates the XMEGA® ZigBits USB features providing a development/prototype platform.

By using the WireShark sniffer FW the ZigBit USB stick's serve as a protocol analyzer.

### 1.2 Design Documentation and Related Links

The following list contains links to the most relevant documents and software for the USB sticks.

- 1. 2.4GHz USB stick: http://www.atmel.com/tools/ZB-X-233-USB.aspx
- 2. Sub GHz USB stick: http://www.atmel.com/tools/ZB-X-212B-USB.aspx
- 3. ZigBit: http://www.atmel.com/ZigBit

#### 1.3 Programming

How to program the extension.

#### 1.3.1 JTAGICE

How to program using the AVR® JTAGICE mkll and JTAGICE3.

- 1. Connect the JTAGICE USB to the PC.
- 2. Connect the JTAGICE to the USB stick connector (J2) as shown on picture.
- Go to Atmel Studio: Tools/Device Programming, and select the JTAGICE connected as Tool and click Apply.
- 4. Select Device = ATxmega256A3U.
- 5. Select "Memories" and locate the source hex or elf file and click Program.

JTAGICE3 connected to J2

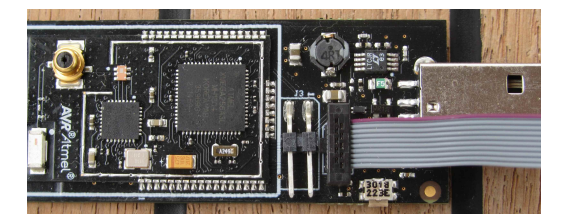

AVR JTAGICE mkll connected to J2

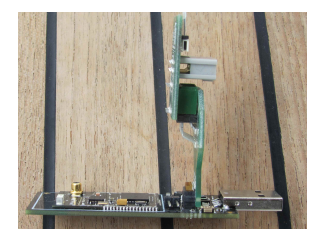

#### 1.3.2 Bootloader

This section describes how to use the bootloader to program the ZigBit on the USBstick.

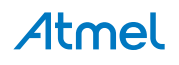

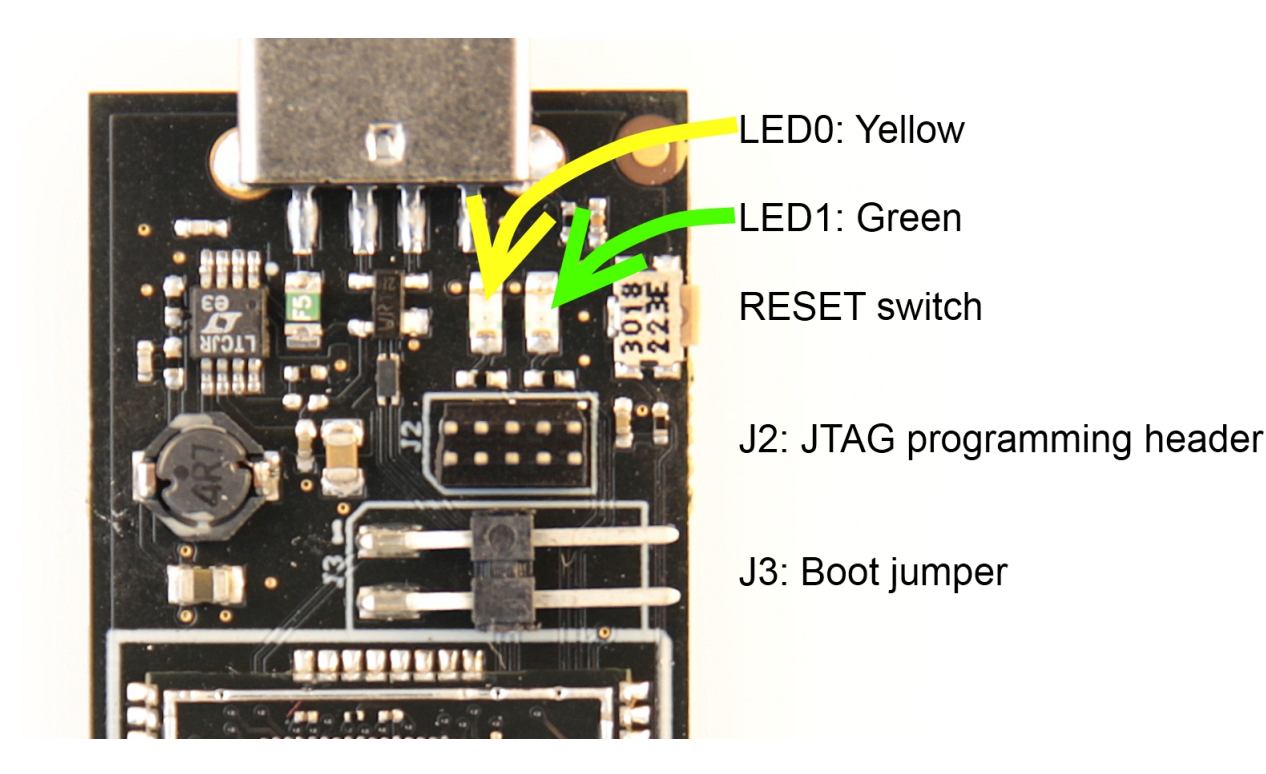

- 1. Install the Bootloader interface on the PC as described in "How to Install the "Bootloader PC tool"" on page 4.
- 2. Start the Bootloader PC GUI "FLIP" .
- Insert a jumper on header J3 .
   Insert the USB stick in the PC.
   Press the reset button.
- 4. Select Device = ATxmega256A3U (Device Select).
- 5. Select USB communication (Ctrl+U).
- 6. Select memory area to program (Use the toggle memory button bellow the Atmel logo).
- 7. Select Load Hex file (Ctrl+L).
- 8. Select Programming Options.
- 9. Click "Run", observe status in status field .
- 1.3.2.1 How to Install the "Bootloader PC tool"

How to install the Bootloader PC GUI tool,

1. Download the Flip "in system programming tool" installer from http://www.atmel.com/tools/FLIP.aspx<sup>1</sup>

<sup>&</sup>lt;sup>1</sup> http://www.atmel.com/tools/FLIP.aspx

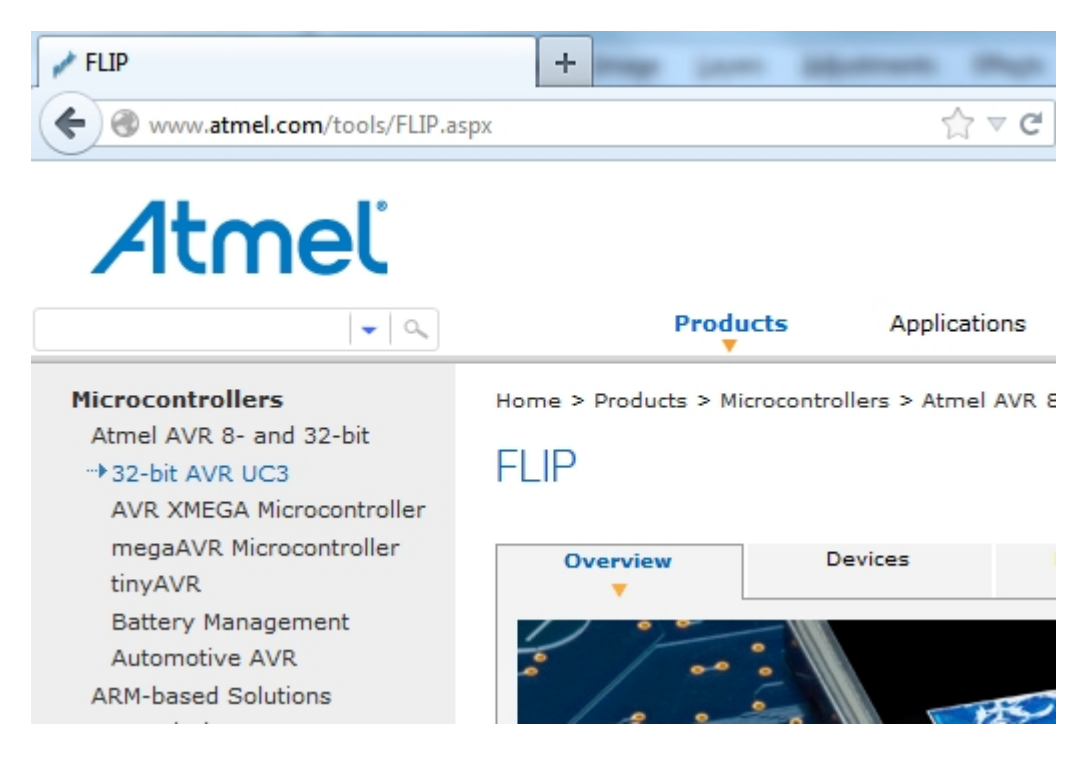

2. Run the Flip Installer .

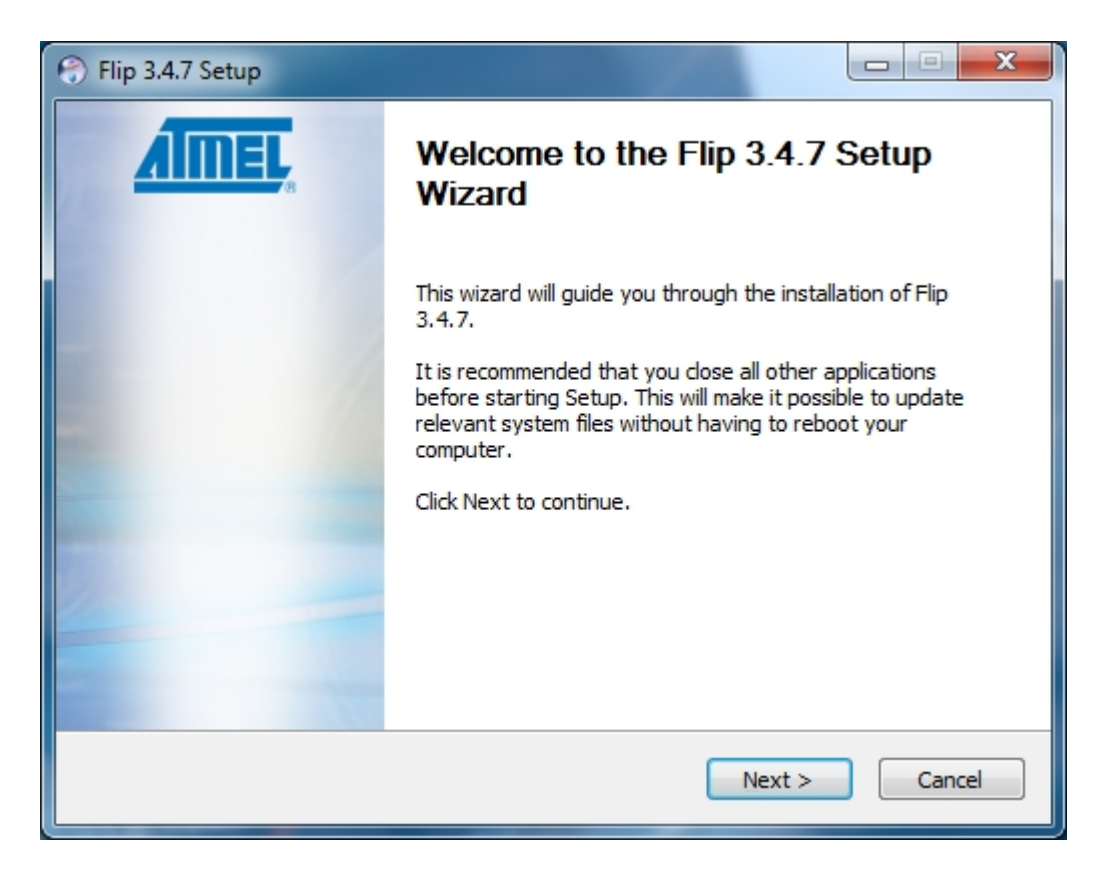

3. Download the Atmel USB extension and run the installer.

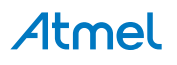

| 3 | Tool      | Window       | Help            |                |   |
|---|-----------|--------------|-----------------|----------------|---|
| 6 | >         | Command P    | Prompt          |                | C |
| 4 | 4         | Device Progr | ramming         | Ctrl+Shift+P   | ō |
|   | *         | Add target   |                 |                |   |
|   | G         | Code Snippe  | ets Manager     | Ctrl+K, Ctrl+B | Γ |
|   |           | Add-in Man   | ager            |                |   |
|   | <u>11</u> | Extension Ma | anager          |                |   |
|   |           | Atmel Galler | y Profile       |                |   |
|   |           | External Too | ls              |                |   |
|   |           | Import and E | Export Settings |                | L |
|   |           | Customize    |                 |                | v |
|   |           | Options      | е спъзанот      | Resources      |   |
|   |           |              |                 |                |   |

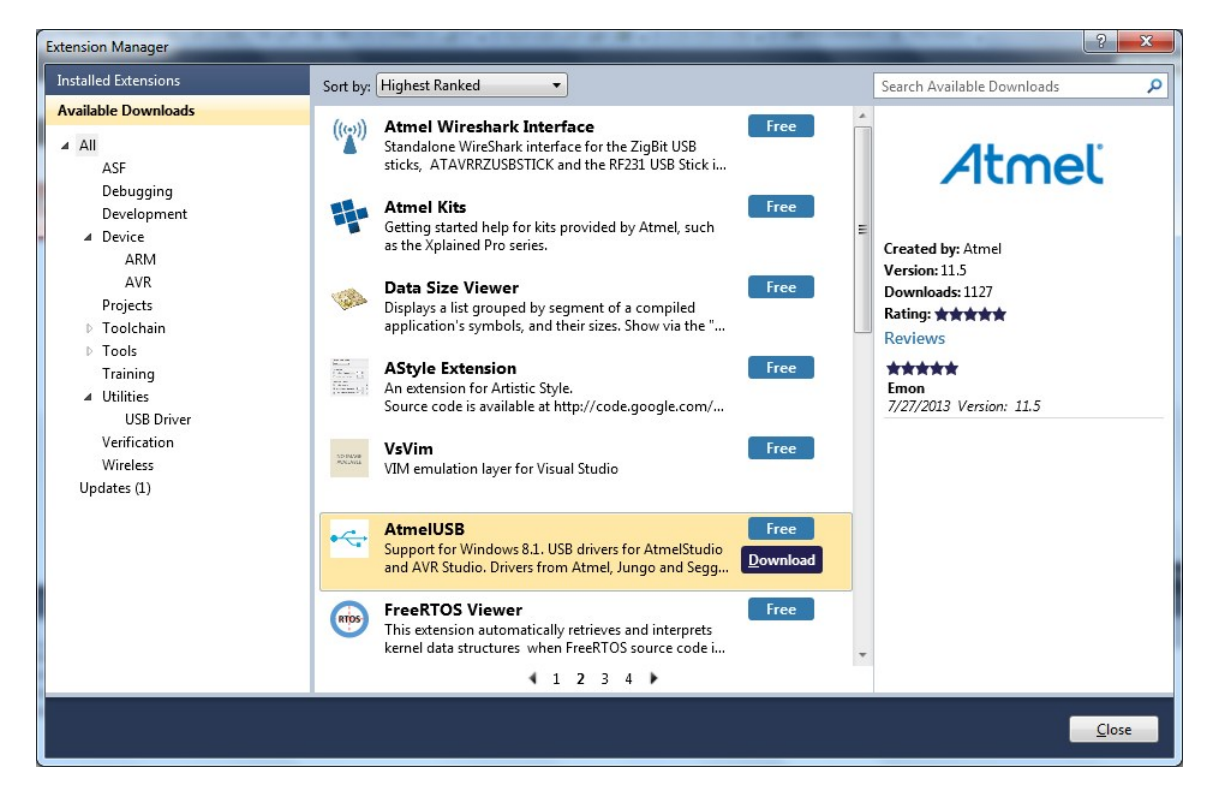

- 4. Start Flip if the USBstick is not recognized continue with step 5.
- 5. Update the USB DFU driver.

## Atmel

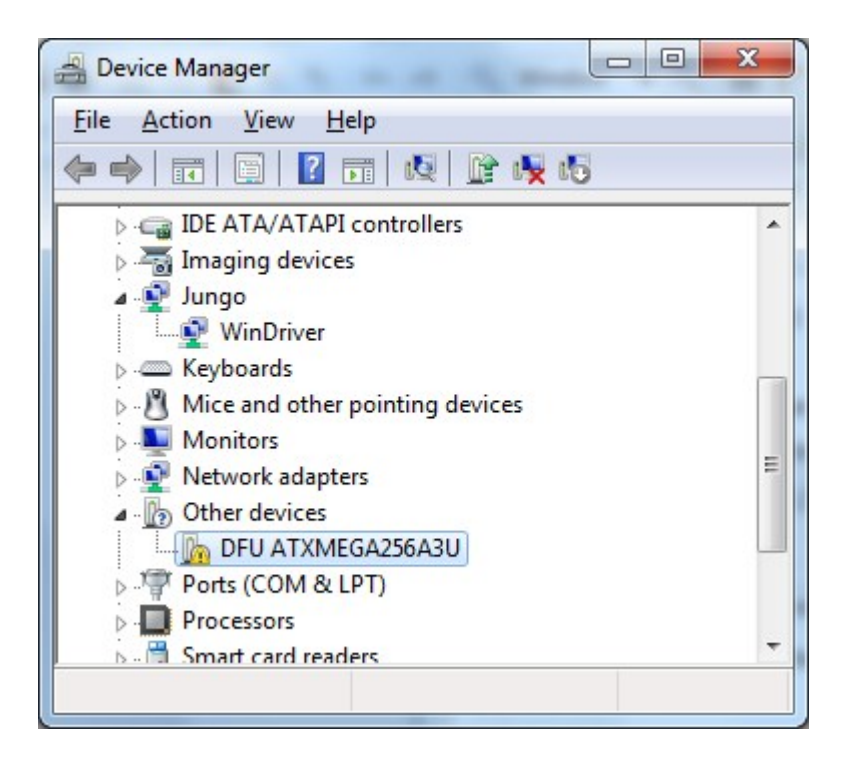

| .oral | Driver Details         |                              |  |
|-------|------------------------|------------------------------|--|
| ?     | DFU ATXMEGA            | 256A3U                       |  |
|       | Device type:           | Other devices                |  |
|       | Manufacturer:          | Unknown                      |  |
|       | Location:              | Port_#0003.Hub_#0004         |  |
|       | nd a driver for this ( | device, click Update Driver. |  |
| To fi | nu a unvertor unis o   |                              |  |
| To fi |                        | Update Driver                |  |

Clik the Update Driver button and select "Browse my computer-..."

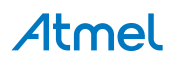

| G Dupdate Driver Software - ATxmega256A3U                                                                                                    | ×      |
|----------------------------------------------------------------------------------------------------|--------|
| Browse for driver software on your computer                                                                                                    |        |
| Search for driver software in this location:                                                                                                    |        |
| C:\Program Files (x86)\Atmel\Flip 3:4./\usb     ▼     Browse       Include subfolders                                                                                                    |        |
| Let me pick from a list of device drivers on my computer<br>This list will show installed driver software compatible with the device, and all driver<br>software in the same category as the device. |        |
| Next                                                                                                    | Cancel |

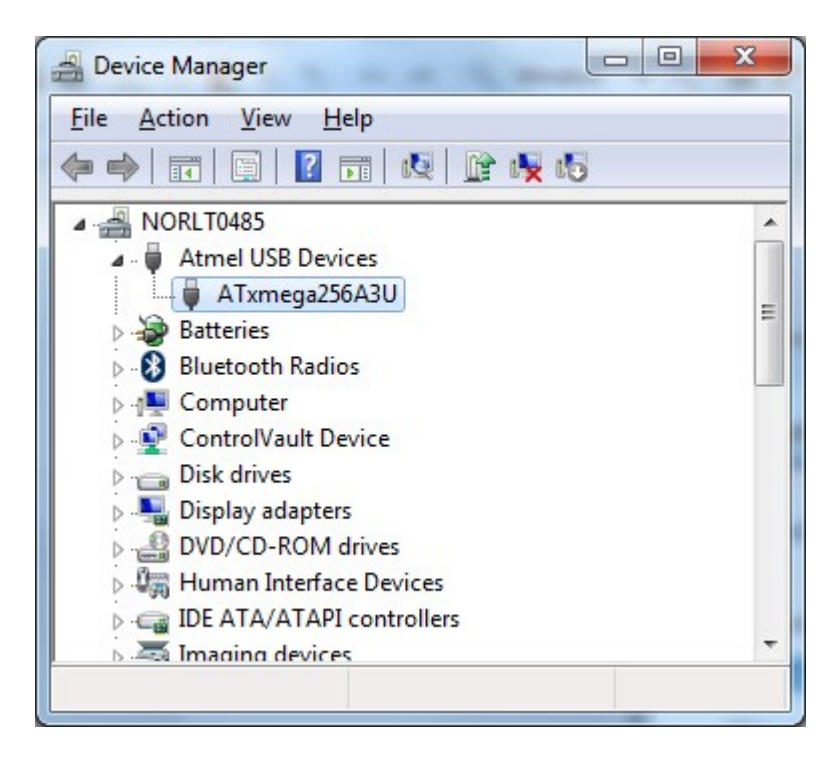

#### 1.4 Available Example Code

ASF contains a number of Wireless example projects with source code - use Wireless as key word and select from the list.

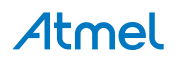

#### Figure 1-1. NewProjectASF.jpg

| 🗫 Start Pa                                                                                                    | ige - Ati                                                                                   | melStudio                                                                                                    | Sector State                                                                                                    | -                                                                                                    | and and in the same                                                                                                    | Statute Laborer                                                                                                    |                                                                                             |
|----------------------------------------------------------------------------------------------------|---------------------------------------------------------------------------------------------|----------------------------------------------------------------------------------------------------|----------------------------------------------------------------------------------------------------|----------------------------------------------------------------------------------------------------|----------------------------------------------------------------------------------------------------|----------------------------------------------------------------------------------------------------|---------------------------------------------------------------------------------------------|
| File Edit                                                                                                    | View                                                                                        | VAssistX A                                                                                                    | SF Project D                                                                                                    | ebug Tools                                                                                                    | Window Help                                                                                                    |                                                                                                    |                                                                                             |
| : 🔚 - 🗗                                                                                                    | 1 20 -                                                                                      | pə 🔲 🥥 🗌                                                                                                    | X BB 9                                                                                                    | - (                                                                                                    | - 🖪 🖪 🔍 🔤                                                                                                    | 🗑   = >   >   = -                                                                                                    |                                                                                             |
| : 🖨 🔁                                                                                                    |                                                                                             | 690.4                                                                                                    |                                                                                                    |                                                                                                    |                                                                                                    | = ≫≡ → Hey                                                                                                    |                                                                                             |
| : 🗹 🛥                                                                                                    | - 980- TU                                                                                   | u u ºz a                                                                                                    | bc 4⊒ ╤∶ Mi                                                                                                    |                                                                                                    |                                                                                                    |                                                                                                    |                                                                                             |
| ASF Wizar                                                                                                    | rd                                                                                          | Start Page 🛛 🗙                                                                                                    |                                                                                                    |                                                                                                    |                                                                                                    |                                                                                                    |                                                                                             |
|                                                                                                    |                                                                                             |                                                                                                    |                                                                                                    |                                                                                                    |                                                                                                    |                                                                                                    |                                                                                             |
|                                                                                                    |                                                                                             |                                                                                                    | and the second second                                                                                                    |                                                                                                    |                                                                                                    |                                                                                                    |                                                                                             |
| <b>E</b>                                                                                                    | New D                                                                                       | roject                                                                                                    |                                                                                                    |                                                                                                    | Get Started                                                                                                    | Tools Help                                                                                                    | Lates                                                                                       |
|                                                                                                    | New E                                                                                       | xample Project                                                                                                    | t                                                                                                    |                                                                                                    | Welcome Li                                                                                                    | nks and Resourc                                                                                                    | es                                                                                          |
|                                                                                                    |                                                                                             | Croate a new                                                                                                    |                                                                                                    | from ACE or a                                                                                                    | ther extensions the                                                                                                    | t provider code ava                                                                                                    | maples                                                                                      |
|                                                                                                    | Open                                                                                        |                                                                                                    | example project                                                                                                    | CHOIL ASPOL                                                                                                    | cher extensions tha                                                                                                    | t provides code exa                                                                                                    | o o                                                                                         |
|                                                                                                    |                                                                                             |                                                                                                    |                                                                                                    |                                                                                                    | The statistication of the real of region (                                                                                                    | Tables in the                                                                                                    | Get to                                                                                      |
|                                                                                                    |                                                                                             |                                                                                                    |                                                                                                    |                                                                                                    |                                                                                                    |                                                                                                    |                                                                                             |
| New Example Pro                                                                                                    | oject from AS                                                                               | F or Extensions                                                                                                    |                                                                                                    |                                                                                                    | -10788-                                                                                                    |                                                                                                    | ×                                                                                           |
| New Example Pro                                                                                                    | oject from AS                                                                               | F or Extensions  Categ                                                                                                    | ory: All 🔹                                                                                                    | Wireless                                                                                                    | ×                                                                                                    | ZRC Target-                                                                                                    | ×                                                                                           |
| New Example Pro<br>Device Fi<br>All Projects<br>Kit                                                                                                    | oject from AS                                                                               | F or Extensions<br>Categ                                                                                                    | ory: All -                                                                                                    | Wireless<br>231-RZ600                                                                                                    | ×                                                                                                    | ZRC Target<br>terminal target<br>application                                                                                                    | ×                                                                                           |
| New Example Pro<br>Device Fi<br>All Projects<br>Kit<br>Category<br>Technology                                                                                  | oject from AS                                                                               | F or Extensions Categ Wireless USB ZRC button c Categories Categories Categor | ory: All •<br>Application UC3A AT86RF/<br>controller application AT86I<br>controller application AT86I                                                                                                    | Wireless<br>231-RZ600<br>RF212-XMEGA-A3BU Xp<br>RF211-XMEGA-A3BU Xp                                                                                                    | lained                                                                                                    | ZRC Target-<br>terminal target<br>application<br>AT86F233-<br>XMFGA-A3U                                                                                                    |                                                                                             |
| New Example Pro<br>Device Fr<br>All Projects<br>Kit<br>Category<br>Technology<br>Addon                                                                         | aject from AS                                                                               | F or Extensions Categ Wireless USB ZRC button of ZRC button of ZRC button of ZRC Target -                                                                                                    | ory: All  Application UC3A AT86RF; controller application AT86i controller application AT86i terminal target application                                                                                                    | Wireless<br>231-RZ600<br>RF212-XMEGA-A3BU Xp<br>RF231-XMEGA-A3BU Xp<br>A T86RF212-RZ600                                                                                                    | lained                                                                                                    | ZRC Target-<br>terminal target<br>application<br>AT86RF233-<br>XMEGA-A3U<br>AT86RF233 Zigbit<br>(USP)                                                                                                    | ×                                                                                           |
| New Example Pro<br>Device Fr<br>All Projects<br>Kit<br>Category<br>Technology<br>Addon                                                                         | oject from AS                                                                               | F or Extensions<br>Categ<br>Wireless USB<br>ZRC button of<br>ZRC Target -<br>ZRC Target -<br>ZRC Target -                                                                                                    | ory: All  Application UC3A AT86RF3 controller application AT861 terminal target application terminal target application                                                                                                    | Wireless<br>231-RZ600<br>RF212-XMEGA-A3BU Xp<br>RF231-XMEGA-A3BU Xp<br>AT86RF212-RZ600<br>AT86RF231-RZ600<br>IAT86RF231-RZ600                                                                                                    | lained<br>lained                                                                                                    | ZRC Target-<br>terminal target<br>application<br>AT86RF233-<br>XNEGA-A3U<br>AT86RF233 Zigbit<br>(USB)                                                                                                    |                                                                                             |
| New Example Pro<br>Device Fi<br>All Projects<br>Kit<br>Category<br>Technology<br>Addon                                                                         | oject from AS                                                                               | F or Extensions Categ Wireless USB ZRC button of ZRC button of ZRC Target - ZRC Target t ZRC Target t ZRC Target t                                                                                                    | ory: All •<br>Application UC3A AT86RF.<br>controller application AT86I<br>controller application AT86I<br>terminal target application<br>terminal target application<br>erminal target application A<br>erminal target application A                                                                                                    | Wireless           231-RZ600           RF212-XIMEGA-A3BU Xp           AT86RF212-RZ600           AT86RF212-RZ600           AT86RF212-RZ600           AT86RF212B Zigbit(Carrivation)           AT86RF212B Zigbit(Carrivation)           AT86RF212B-XMEGA-A3         | lained<br>lained<br>er)-SAM4L XPLAINED Pro<br>U AT86RF212B Zigbit(USB)                                                                                               | ZRC Target-<br>terminal target<br>application<br>AT86RF233-<br>XMEGA-A3U<br>AT86RF233 Zigbit<br>(USB)<br>Terminal target application fo<br>RF4CE-ZRC target-controlle                                                                                                    | 201 er                                                                                      |
| New Example Pro<br>Device Fi<br>All Projects<br>Kit<br>Category<br>Technology<br>Addon                                                                         | oject from AS                                                                               | For Extensions Catege Vireless USB ZRC button of ZRC Target - ZRC Target t ZRC Target t ZRC Target t ZRC Target t ZRC Target t                                                                                                    | ory: All  Application UC3A AT86RF, controller application AT86I controller application AT86I terminal target application terminal target application A erminal target application A erminal target application A                                                                                                    | Wireless<br>231-R2600<br>RF212-XMEGA-A3BU Xp<br>AT86RF212-R2600<br>AT86RF212-R2600<br>AT86RF212B Zigbit(Carri<br>AT86RF212B Zigbit(Carri<br>AT86RF212B-XMEGA-A3<br>AT86RF212B-XMEGA-A3                                                                            | lained<br>lained<br>er)-SAM4L XPLAINED Pro<br>U AT86RF212B Zigbit(USB)<br>U AT86RF212B Zigbit(USB)                                                                   | ZRC Target-<br>terminal target<br>application<br>AT86RF233-<br>XMEGA-A3U<br>AT86RF233 Zigbit<br>(USB)<br>Terminal target application for<br>RF4CE-ZRC target-controlle<br>setup                                                                                                    | or<br>er                                                                                    |
| New Example Pro<br>Device Fu<br>All Projects<br>Kit<br>Category<br>Technology<br>Addon                                                                         | oject from AS                                                                               | F or Extensions Categ Categ Vireless USB ZRC button of ZRC Target ZRC Target ZRC Target t ZRC Target t ZRC Target t ZRC Target t ZRC Target t ZRC Target t ZRC Target t ZRC Target t                                                                                                    | ory: All  Application UC3A AT86RF, controller application AT86I terminal target application A terminal target application A erminal target application A erminal target application A erminal target application A erminal target application A                                                                                                    | Wireless<br>231-R2600<br>RF212-XMEGA-A3BU Xp<br>AT86RF212-RZ600<br>AT86RF212-RZ600<br>AT86RF212B-Z19bit(Carria<br>AT86RF212B-XMEGA-A3<br>AT86RF212B-XMEGA-A3<br>AT86RF212B-XMEGA-A3<br>AT86RF233 REB-SAM4L X<br>AT86RF233 Zigbit(Carria                           | lained<br>lained<br>lained<br>U AT86RF212B Zigbit(USB)<br>U AT86RF212B Zigbit(USB)<br>(plained Pro<br>)-SAM4L XPLAINED Pro                                           | ZRC Target-<br>terminal target<br>application<br>AT86RF233-<br>XMEGA-A3U<br>AT86RF233 Zigbit<br>(USB)<br>Terminal target application fo<br>RFF4CE-ZRC target-controlle<br>setup<br>@ Online Help                                                                                                    | or<br>er<br>E                                                                               |
| New Example Pro<br>Device Fi<br>All Projects<br>Kit<br>Category<br>Technology<br>Addon                                                                         | ariget from AS                                                                              | For Extensions Categ Wireless USB ZRC button of ZRC Target - ZRC Target - ZRC Target t ZRC Target t ZRC Targe | ory: All  Application UC3A AT86RFJ controller application AT86I controller application AT86I terminal target application A terminal target application A erminal target application A erminal target application A erminal target application A erminal target application A erminal target application A                                                                                                    | Wireless<br>231-R2600<br>RF212-XMEGA-A3BU Xp<br>RF231-XMEGA-A3BU Xp<br>A T86RF212-R2600<br>A T86RF2112 Zigbit(Carrii<br>AT86RF212B-XMEGA-A3<br>AT86RF212B-XMEGA-A3<br>AT86RF233 Zigbit(Carriet<br>AT86RF233 XMEGA-A31                                             | lained<br>lained<br>lained<br>U AT86RF212B Zigbit(USB)<br>U AT86RF212B Zigbit(USB)<br>(plained Pro<br>)-SAM4L XPLAINED Pro<br>I AT86RF233 Zigbit(USB)                | ZRC Target-<br>terminal target<br>application<br>AT86RF233-<br>XNEGA-A3U<br>AT86RF233-<br>ZNEGA-A3U<br>AT86F233-<br>ZNEGA-A3U<br>AT86F23-<br>ZNEGA-A3U<br>AT86F23-<br>ZNEGA-A3U<br>AT86F23-<br>ZNEGA-<br>ZNEGA-<br>ZN | or<br>er<br>E                                                                               |
| New Example Pro<br>Device Fi<br>All Projects<br>Kit<br>Category<br>Technology<br>Addon                                                                         | iject from AS                                                                               | F or Extensions Categ Vireless USB ZRC button of ZRC Target ZRC Target ZRC Target t ZRC Target t ZRC Target t ZRC Target t ZRC Target t ZRC Target t ZRC Target t Amel Corp AS                                                                                                    | ory: All   Application UC3A AT86RF7 controller application AT86I controller application AT86I terminal target application A terminal target application A terminal target application A terminal target application A terminal target application A terminal target application A ferminal target application A fe                                                                                                    | Wireless<br>231-R2600<br>RF212-XMEGA-A3BU Xp<br>AT86RF212-R2600<br>AT86RF212-R2600<br>AT86RF212-R2600<br>AT86RF212B Zigbit(Carrie<br>AT86RF212B-XMEGA-A3<br>AT86RF212B-XMEGA-A3<br>AT86RF233 Zigbit(Carrie<br>AT86RF233-XMEGA-A3L                                 | lained<br>er)-SAM4L XPLAINED Pro<br>U AT86RF212B Zigbit(USB)<br>U AT86RF212B Zigbit(USB)<br>(plained Pro<br>)-SAM4L XPLAINED Pro<br>AT86RF233 Zigbit(USB)            | ZRC Target-<br>terminal target<br>application<br>AT86RF233-<br>XMEGA-A3U<br>AT86RF233 Zigbit<br>(USB)<br>Terminal target application for<br>RF4CE-ZRC target-controlle<br>setup<br>@ Online Help                                                                                                    | X<br>X<br>X<br>X<br>X<br>X<br>X<br>X<br>X<br>X<br>X<br>X<br>X<br>X<br>X<br>X<br>X<br>X<br>X |
| New Example Pro<br>Device Fi<br>All Projects<br>Kit<br>Category<br>Technology<br>Addon                                                                         | anily: All                                                                                  | F or Extensions Categ Vireless USB ZRC button of ZRC Target - ZRC Target - ZRC Target t ZRC Target t ZRC Targ | ory: All  Application UC3A AT86RF; controller application AT86l controller application AT86l terminal target application A terminal target application A ter                                                                                                    | Wireless<br>231-R2600<br>RF231-XMEGA-A3BU Xp<br>RF231-XMEGA-A3BU Xp<br>A T86RF212-R2600<br>A T86RF212-R2600<br>A T86RF212B-ZMEGA-A3<br>A T86RF212B-XMEGA-A3<br>A T86RF212B-XMEGA-A3<br>A T86RF233 Zigbit(Carrier<br>A T86RF233-XMEGA-A3U                          | lained<br>lained<br>er)-SAM4L XPLAINED Pro<br>U AT86RF212B Zigbit(USB)<br>U AT86RF212B Zigbit(USB)<br>(plained Pro<br>)-SAM4L XPLAINED Pro<br> AT86RF223 Zigbit(USB) | ZRC Target-<br>terminal target<br>application<br>AT86RF233-<br>XMEGA-A3U<br>AT86RF233 Zigbit<br>(USB)<br>Terminal target application for<br>RF4CE-ZRC target-controlle<br>setup<br>@ Online Help                                                                                                    | or<br>er                                                                                    |
| New Example Pro<br>Device Fu<br>All Projects<br>Kit<br>Category<br>Technology<br>Addon                                                                         | amily: All                                                                                  | For Extensions Catege Vireless USB ZRC button G ZRC Target ZRC Target ZRC Target ZRC Target ZRC Target ZRC Target ZRC Target ZRC Target ZRC Target ATMEl Corp AS Atmel Corp AS Atmel Corp AS                                                                                                    | ory: All  Application UC3A AT86RF;<br>controller application AT86I<br>terminal target application terminal target application argent application A<br>erminal target application A<br>erminal target application A<br>erminal target application A<br>erminal target application A<br>erminal target application A<br>serminal target application A<br>erminal target application A<br>serminal target application A<br>serminal target application A<br>serminal target application A<br>erminal target application A<br>serminal target application A<br>erminal target application A<br>serminal target application A<br>serminal target application A<br>serminal target application A<br>serminal target application A<br>erminal target application A<br>erminal target application A<br>erminal target application A<br>service application A<br>erminal target application A<br>erminal target app          | Wireless<br>231-R2600<br>RF212-XMEGA-A3BU Xp<br>RF231-XMEGA-A3BU Xp<br>A T86RF212-R2600<br>AT86RF212-R2600<br>AT86RF212B Zigbit(Carria<br>AT86RF212B-XMEGA-A3<br>AT86RF212B-XMEGA-A3<br>AT86RF212B-XMEGA-A3<br>AT86RF233 Zigbit(Carrie<br>AT86RF233-XMEGA-A3U     | lained<br>lained<br>lained<br>u AT86RF212B Zigbit(USB)<br>U AT86RF212B Zigbit(USB)<br>(plained Pro<br>)-SAM4L XPLAINED Pro<br>IAT86RF233 Zigbit(USB)                 | ZRC Target-<br>terminal target<br>application<br>AT86RF233-<br>XMEGA-A3U<br>AT86RF233 Zigbit<br>(USB)<br>Terminal target application fo<br>RFF4CE-ZRC target-controlle<br>setup<br>@ Online Help                                                                                                    | or<br>er<br>E                                                                               |
| New Example Pro<br>Device Fu<br>All Projects<br>Kit<br>Category<br>Technology<br>Addon                                                                         | ariget from AS                                                                              | F or Extensions Categ  Vireless USB ZRC button of ZRC Target ZRC Target ZRC Target ZRC Target ZRC Target ZRC Target ZRC Target ZRC Target ZRC Target ATMEl Corp AS Atmel Corp AS Atmel Corp AS Atmel Corp AS Atmel Corp AS                                                                                                    | ory: All  Application UC3A AT86RF. Controller application AT860 Controller application AT860 Controller application AT860 Controller application A Controller application A                                                                                                    | Wireless<br>231-R2600<br>RF212-XMEGA-A3BU Xp<br>AT86RF212-R2600<br>AT86RF212-R2600<br>AT86RF212-R2600<br>AT86RF212-R2600<br>AT86RF212-R2600<br>AT86RF212-R2600<br>AT86RF212-R2600<br>AT86RF233-RE-SAM4L A<br>AT86RF233-RE-SAM4L A<br>AT86RF233-XMEGA-A3L          | lained<br>lained<br>ar)-SAM4L XPLAINED Pro<br>U AT86RF212B Zigbit(USB)<br>(AT86RF212B Zigbit(USB)<br>(plained Pro<br>)-SAM4L XPLAINED Pro<br>AT86RF233 Zigbit(USB)   | ZRC Target-<br>terminal target<br>application<br>AT86RF233-<br>XMEGA-A3U<br>AT86RF233 Zigbit<br>(USB)<br>Terminal target application for<br>RF4CE-ZRC target-controlle<br>setup<br>@ Online Help                                                                                                    | x<br>r<br>er<br>E                                                                           |
| New Example Pro<br>Device Fi<br>All Projects<br>Kit<br>Category<br>Technology<br>Addon                                                                         | iject from AS                                                                               | For Extensions Catege Wireless USB ZRC button of ZRC Target - ZRC Target - ZRC Target t ZRC Target t ZRC Targ | ory: All  Application UC3A AT86RF. controller application AT860 controller application AT860 terminal target application A terminal target application A ter                                                                                                    | Wireless<br>231-R2600<br>RF212-XMEGA-A3BU Xp<br>RF231-XMEGA-A3BU Xp<br>A T86RF212-R2600<br>AT86RF212-R2600<br>AT86RF212B-XMEGA-A3<br>AT86RF212B-XMEGA-A3<br>AT86RF212B-XMEGA-A3<br>AT86RF233 REB-SAM4L X<br>AT86RF233 Zigbit(Carrier<br>AT86RF233-XMEGA-A3U       | lained<br>er)-SAM4L XPLAINED Pro<br>U AT86RF212B Zigbit(USB)<br>U AT86RF212B Zigbit(USB)<br>(plained Pro<br>)-SAM4L XPLAINED Pro<br>AT86RF233 Zigbit(USB)            | ZRC Target-<br>terminal target<br>application<br>AT86RF233-<br>XNEGA-A3U<br>AT86RF233-<br>ZNEGA-A3U<br>AT86F233-<br>ZNEGA-A3U<br>AT86F23-<br>ZNEGA-A3U<br>AT86F23-<br>ZNEGA-<br>ZNEGA-<br>ZNEGA-<br>ZNEGA-<br>ZNEGA-<br>ZNEGA-<br>ZNEGA-<br>ZNEGA-<br>ZNEGA-<br>ZNEGA-<br>ZNEGA-<br>ZNEGA-<br>ZNEGA-<br>ZNEGA-<br>ZNEGA-<br>ZNEGA-<br>ZNEGA-<br>ZNEGA-<br>ZNEGA-<br>ZNEGA-<br>ZNEGA-<br>ZNEGA-<br>ZNEGA-<br>ZNEGA-<br>ZNEGA-<br>ZNEGA-<br>ZNEGA-<br>ZNE-<br>ZNEGA-<br>ZNEGA-<br>ZNE-<br>ZNE-<br>ZNE-<br>ZNE-<br>ZNE-<br>ZNE-<br>ZNE-<br>ZNE                                                                                                    | or<br>er                                                                                    |
| New Example Pro<br>Device Fi<br>All Projects<br>Kit<br>Category<br>Technology<br>Addon                                                                         | amily: All                                                                                  | For Extensions  For Extensions  Catege  Vireless USB  ZRC button of ZRC Target  ZRC Target ZRC Target ZRC Target ZRC Target ZRC Target ZRC Target Atmel Corp AS  Atmel Corp AS  Atmel Corp                                                                                                    | ory: All  Application UC3A AT86RF, controller application AT86I controller application AT86I terminal target application A terminal target application A ter                                                                                                    | Wireless<br>231-R2600<br>RF231-XMEGA-A3BU Xp<br>RF231-XMEGA-A3BU Xp<br>I AT86RF212-R2600<br>AT86RF212-R2600<br>AT86RF212B-ZMEGA-A3<br>AT86RF212B-XMEGA-A3<br>AT86RF212B-XMEGA-A3<br>AT86RF233 Zigbit(Carrier<br>AT86RF233 Zigbit(Carrier<br>AT86RF233 - XMEGA-A31 | lained<br>lained<br>u AT86RF212B Zigbit(USB)<br>U AT86RF212B Zigbit(USB)<br>(plained Pro<br>)-SAM4L XPLAINED Pro<br>I AT86RF223 Zigbit(USB)                          | ZRC Target-<br>terminal target<br>application<br>AT86RF233.<br>XMEGA.A3U<br>AT86RF233 Zigbit<br>(USB)<br>Terminal target application fo<br>RF4CE-ZRC target-controlle<br>setup<br>@ Online Help                                                                                                    | or<br>er<br>E                                                                               |
| New Example Pro<br>Device Fu<br>All Projects<br>Kit<br>Category<br>Technology<br>Addon                                                                         | ZRC_TERM                                                                                    | For Extensions Catege Vireless USB ZRC button of ZRC Target ZRC Target ZRC Target ZRC Target ZRC Target ZRC Target ZRC Target ZRC Target ZRC Target Atmel Corp AS Atmel Corp AS Atmel Corp AS Atmel Corp AS Atmel Corp AS Atmel Corp AS Atmel Corp AS Atmel Corp AS Atmel Corp AS Atmel Corp AS Atmel Corp AS Atmel Corp AS Atmel Corp AS Atmel Corp AS                                                                                                    | ory: All  Application UC3A AT86RF,<br>controller application AT86I<br>controller application AT86I<br>terminal target application A<br>terminal target application A<br>erminal target application A<br>erminal target application A<br>erminal target application A<br>erminal target application A<br>erminal target application A<br>for a state application A<br>erminal target application A<br>erminal target application A<br>erminal target application A<br>erminal target application A<br>second target application A<br>erminal target application A<br>erminal target application A<br>erminal target application A<br>erminal target application A<br>erminal target application A<br>erminal target application A<br>second target application A<br>erminal target application A<br>erminal targe    | Wireless<br>231-R2600<br>RF212-XMEGA-A3BU Xp<br>RF231-XMEGA-A3BU Xp<br>AT86RF212-RZ600<br>AT86RF212-RZ600<br>AT86RF212B-XMEGA-A3<br>AT86RF212B-XMEGA-A3<br>AT86RF233 REB-SAM4L X<br>AT86RF233 Zigbit(Carrie<br>AT86RF233-XMEGA-A3U                                | lained<br>lained<br>lained<br>U AT86RF212B Zigbit(USB)<br>U AT86RF212B Zigbit(USB)<br>(plained Pro<br>)-SAM4L XPLAINED Pro<br>AT86RF233 Zigbit(USB)                  | ZRC Target-<br>terminal target<br>application<br>AT86RF233.<br>XMEGA-A3U<br>AT86RF233.Zigbit<br>(USB)<br>Terminal target application fo<br>RFF4CE-ZRC target-controlle<br>setup<br>@ Online Help                                                                                                    | or<br>er<br>E                                                                               |
| New Example Pro<br>Device Fi<br>All Projects<br>Kit<br>Category<br>Technology<br>Addon<br>Project Name:<br>Location:<br>Solution:                              | iamily: All                                                                                 | For Extensions Categ  Vireless USB  ZRC button of ZRC Target - ZRC Target - ZRC Target + ZRC Target t ZRC Target t ZRC TARG t ZRC TARG t ZRC TARG t ZRC TARG t ZRC TARG t ZRC TARG t ZRC TARG t ZRC TARG t ZRC TARG t ZRC TARG t ZRC TARG t ZRC TARG t ZRC TARG t ZRC TARG t ZRC TARG  | ory: All  Application UC3A AT86RF. controller application AT860 controller application AT860 controller application AT860 terminal target application A reminal target application A reminal t                                                                                                    | Wireless<br>231-R2600<br>RF212-XMEGA-A3BU Xp<br>AT86RF212-R2600<br>AT86RF212-R2600<br>AT86RF212B-Zigbit(Carria<br>AT86RF212B-XMEGA-A3<br>AT86RF212B-XMEGA-A3<br>AT86RF233 REB-SAM4L)<br>AT86RF233 Zigbit(Carrier<br>AT86RF233-XMEGA-A3L                           | lained<br>lained<br>lained<br>u AT86RF2128 Zigbit(USB)<br>U AT86RF2128 Zigbit(USB)<br>(plained Pro<br>)-SAM4L XPLAINED Pro<br>AT86RF233 Zigbit(USB)                  | ZRC Target-<br>terminal target<br>application<br>AT86RF233-<br>XMEGA-A3U<br>AT86RF233-Zigbit<br>(USB)<br>Terminal target application for<br>RF4CE-ZRC target-controlle<br>setup<br>@ Online Help<br>Browse                                                                                                    | or<br>er<br>E                                                                               |
| New Example Pro<br>Device Fi<br>All Projects<br>Kit<br>Category<br>Technology<br>Addon<br>Project Name:<br>Location:<br>Solution:                              | iamily: All                                                                                 | For Extensions Categ Vireless USB ZRC button of ZRC Target - ZRC Target - ZRC Target t ZRC Target t ZRC Targe | ory: All  Application UC3A AT86RF,<br>controller application AT860<br>controller application AT860<br>terminal target application<br>terminal target application A<br>erminal target application A<br>erminal target application A<br>erminal target application A<br>erminal target application A<br>erminal target application A<br>for application A<br>erminal target application A<br>erminal target application A<br>erminal target application A<br>erminal target application A<br>erminal target application A<br>erminal target application A<br>service application A<br>for application A<br>erminal target application A<br>erminal target application A<br>erminal ta | Wireless<br>231-R2600<br>RF212-XMEGA-A3BU Xp<br>RF231-XMEGA-A3BU Xp<br>A T86RF212-R2600<br>A T86RF212-R2600<br>AT86RF212B-XIMEGA-A3<br>T86RF212B-XMEGA-A3<br>AT86RF233 REB-SAM4L X<br>AT86RF233 Zigbit(Carrier<br>AT86RF233-XMEGA-A3U                             | lained<br>er)-SAM4L XPLAINED Pro<br>U AT86RF212B Zigbit(USB)<br>U AT86RF212B Zigbit(USB)<br>(plained Pro<br>)-SAM4L XPLAINED Pro<br>I AT86RF233 Zigbit(USB)          | ZRC Target-<br>terminal target<br>application<br>AT86RF233-<br>XMEGA-A3U<br>AT86RF233-<br>ZNEGA-A3U<br>AT86RF233-<br>ZNEGA-<br>ZNEGA-<br>ZNEGA-     | SF E                                                                                        |
| New Example Pro<br>Device Fi<br>All Projects<br>Kit<br>Category<br>Technology<br>Addon<br>Project Name:<br>Location:<br>Solution:<br>Solution name:<br>Device: | ZRC_TERM<br>ATXmeaa22                                                                       | For Extensions Catege Vireless USB ZRC button G ZRC Target ZRC Target ZRC Target ZRC Target ZRC Target ZRC Target ZRC Target ZRC Target ZRC Target ZRC Target ZRC Target ATMEl Corp AS ATMEl Corp AS ATMEl Corp AS ATMEl Corp AS ATMEl Corp AS ATMEL Corp AS ATMEL Corp AS ATMEL Corp AS ATMEL COR AS ATMEL COR                                                                                                    | ory: All  Application UC3A AT86RF; controller application AT86I controller application AT86I terminal target application A terminal target application A ter                                                                                                    | Wireless<br>231-R2600<br>RF212-XMEGA-A3BU Xp<br>RF231-XMEGA-A3BU Xp<br>A T86RF212-R2600<br>AT86RF212-R2600<br>AT86RF212B-XMEGA-A3<br>AT86RF212B-XMEGA-A3<br>AT86RF212B-XMEGA-A3<br>AT86RF233 REB-SAM4L X<br>AT86RF233 Zigbit(Carrie<br>AT86RF233-XMEGA-A3U        | lained<br>lained<br>lained<br>U AT86RF212B Zigbit(USB)<br>U AT86RF212B Zigbit(USB)<br>(plained Pro<br>)-SAM4L XPLAINED Pro<br>IAT86RF223 Zigbit(USB)                 | ZRC Target-<br>terminal target<br>application<br>AT86RF233<br>XMEGA-A3U<br>AT86RF233 Zigbit<br>(USB)<br>Terminal target application fo<br>RF4CE-ZRC target-controlle<br>setup<br>@ Online Help<br>Browse                                                                                                    |                                                                                             |
| New Example Pro<br>Device Fi<br>All Projects<br>Kit<br>Category<br>Technology<br>Addon<br>Project Name:<br>Location:<br>Solution name:<br>Device:              | iamily: All<br>Create New<br>ZRC_TERM<br>C\Users\ttl<br>Create New<br>ZRC_TERM<br>ATxmega25 | For Extensions Categ Vireless USB ZRC button of ZRC button of ZRC Target - ZRC Target - ZRC Target t ZRC Target t ZRC TARC TARC TARC t ZRC TARC TARC TARC t ZRC T | ory: All  Application UC3A AT86RF. controller application AT860 controller application AT860 controller application AT860 terminal target application A erminal target application A erminal t                                                                                                    | Wireless<br>231-R2600<br>RF212-XMEGA-A3BU Xp<br>RF231-XMEGA-A3BU Xp<br>A T86RF212-R2600<br>A T86RF212B Zigbit(Carria<br>AT86RF212B-XMEGA-A3<br>AT86RF212B-XMEGA-A3<br>AT86RF233 REB-SAM4L )<br>AT86RF233 Zigbit(Carrier<br>AT86RF233 - XMEGA-A3L                  | lained<br>lained<br>lained<br>u AT86RF212B Zigbit(USB)<br>U AT86RF212B Zigbit(USB)<br>(plained Pro<br>)-SAM4L XPLAINED Pro<br>AT86RF233 Zigbit(USB)                  | ZRC Target-<br>terminal target<br>application<br>AT80RF233.<br>XMEGA-A3U<br>AT80RF233 Zigbit<br>(USB)<br>Terminal target application fo<br>RF4CE-ZRC target-controlle<br>setup<br>© Online Help<br>Browse                                                                                                    |                                                                                             |

Atmel

## 2. Performance Analyzer

### 2.1 Introduction

The Performance Analyzer FW together with the GUI in Atmel Studio Wireless Composer Extension provides a number of basic functional RF tests.

A quick start guide and general help is provided in Wireless Composer once started.

#### 2.2 **Program Installation**

How to install necessary SW.

- 1. Install Atmel Studio<sup>1</sup>.
- 2. Once Studio is installed and started use the Tools Extension Manager to install the Wireless Composer.

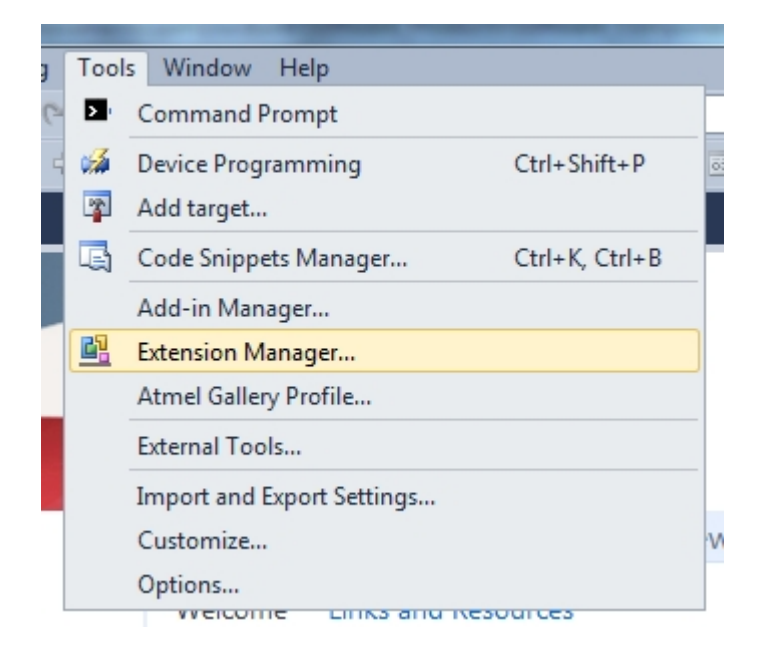

Select Wireless and Wireless Composer.

<sup>&</sup>lt;sup>1</sup> http://www.atmel.com/tools/atmelstudio.aspx

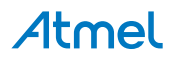

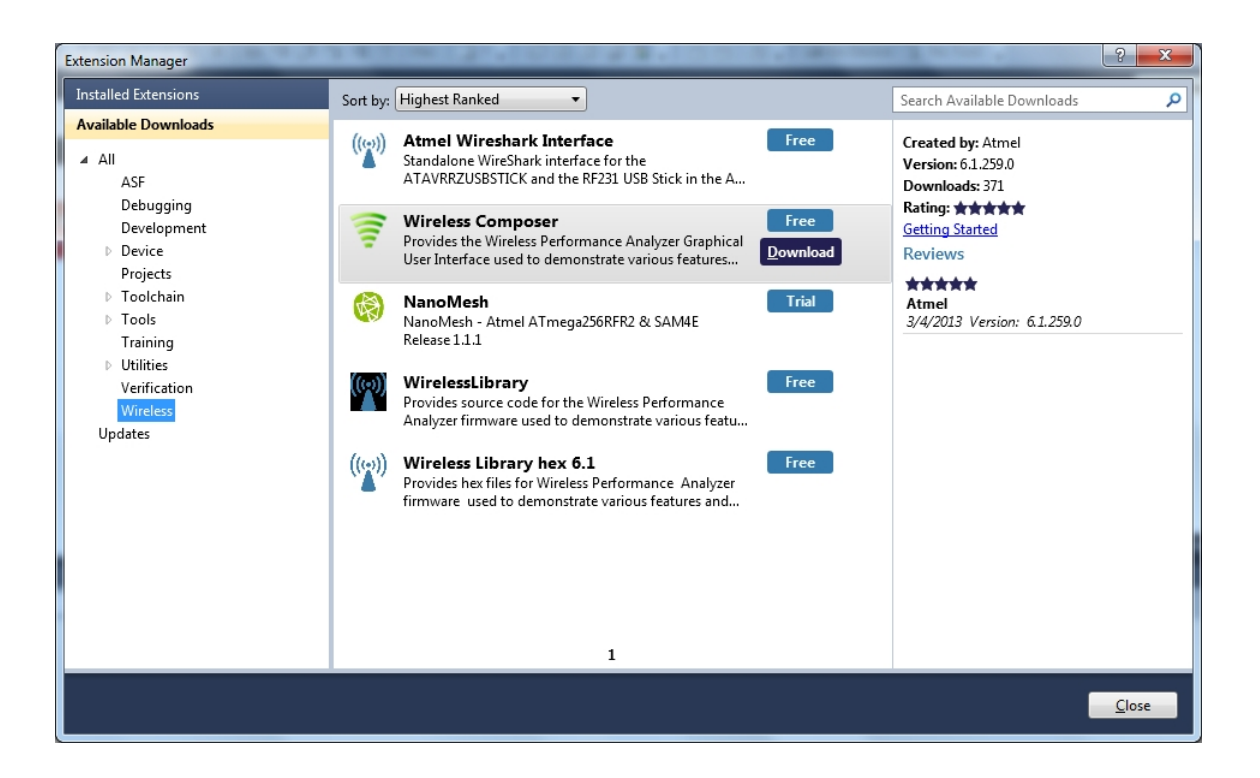

Log in to Atmel Gallery.

Click download again and download starts.

| ſ | Extension Manager                                                                                                    | A CONTRACTOR OF A REPORT OF A DECIMAL OF A DECIMAL OF A DECIMA                                                                                                    | <u> </u>                                                                                                    |
|---|----------------------------------------------------------------------------------------------------|----------------------------------------------------------------------------------------------------|----------------------------------------------------------------------------------------------------|
|   | Installed Extensions                                                                                                    | Sort by: Highest Ranked                                                                                                    | Search Available Downloads                                                                                                    |
|   | Available Downloads  All ASF Debugging Development Device Projects Toolchain Tools Training Utilities Verification Wireless Updates | Soft by: Highest raince       Free         Image: Standalone WireShark Interface       Free         Standalone WireShark Interface       Free         AtwrRZUSBSTICK and the RF231 USB Stick in the A       Image: Standalone WireShark Interface         Image: Standalone WireShark Interface       Free         Provides the Wireless Performance Analyzer Graphical       Image: Standalone Wireless Performance Analyzer Graphical         Image: Standalone Wireless Performance Analyzer Graphical       Image: Standalone Wireless Composer (58%)         Image: Standalone Wireless Performance Analyzer Graphical       Image: Standalone Wireless Composer (58%)         Image: Standalone Wireless Performance Analyzer Graphical       Image: Standalone Wireless Composer (58%)         Image: Standalone Wireless Performance Analyzer Graphical       Image: Standalone Wireless Performance Analyzer Graphical         Image: Standalone Wireless Performance Analyzer Graphical       Image: Standalone Wireless Analyzer Graphical         Image: Standalone Wireless Performance Analyzer Graphical       Image: Standalone Wireless Analyzer Graphical         Image: Standalone Wireless Performance Analyzer Graphical       Image: Standalone Wireless Analyzer Graphical         Image: Standalone Wireless Performance Analyzer Graphical       Image: Standalone Wireless Analyzer Graphical         Image: Standalone Wireless Performance Analyzer Graphical       Image: Standalone Wireless Analyzer Graphical | Created by: Atmel<br>Version: 6.1.259.0<br>Downloads: 371<br>Rating: ★★★★<br>Getting Started<br>Reviews<br>★★★★★<br>Atmel<br>3/4/2013 Version: 6.1.259.0 |
| l |                                                                                                    |                                                                                                    | Class                                                                                                    |
|   |                                                                                                    |                                                                                                    | Close                                                                                                    |

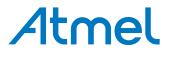

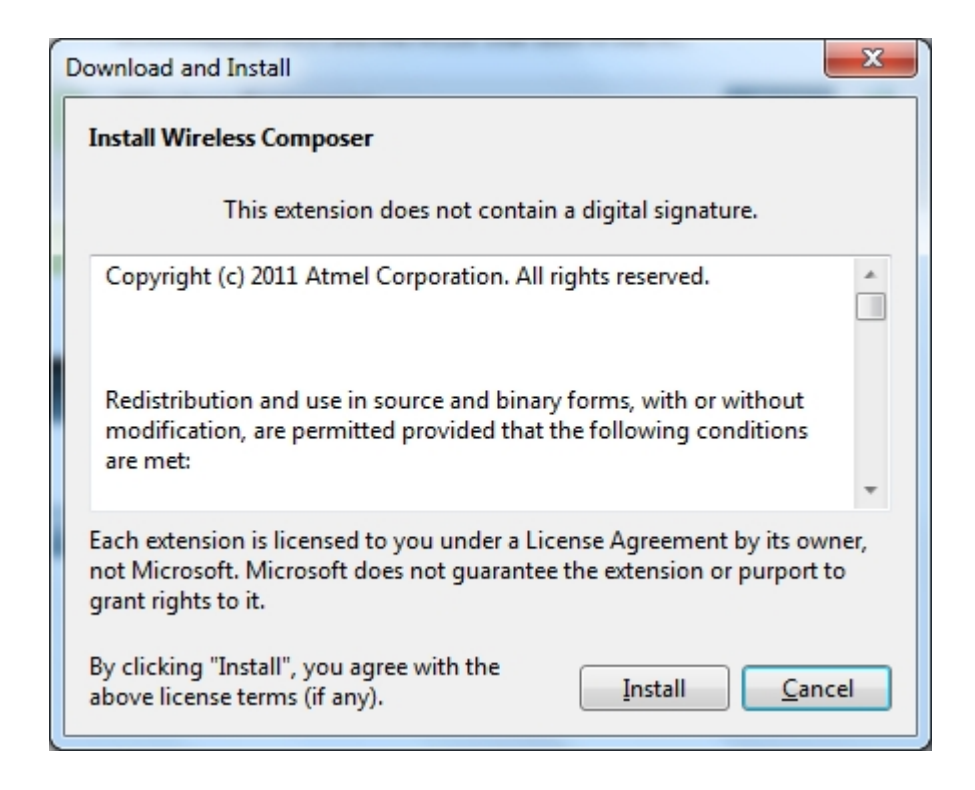

Restart Atmel Studio, allow help to make changes and the Performance Analyzer GUI is available in the Tools menu.

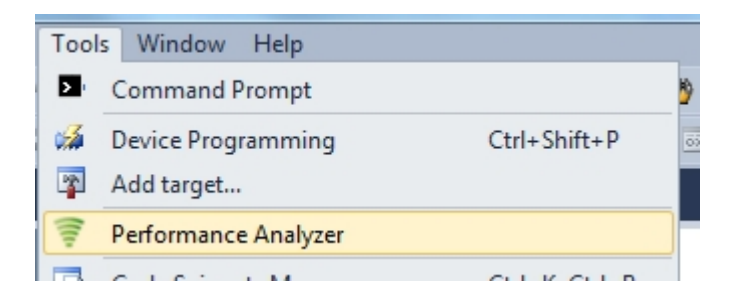

3. If not already preprogrammed - program the node with the Performance Analyzer FW available in the "Wireless Performance Analyzer Firmware extension" or from source code provided in ASF.

If using an Wireless board with a  $\mu$ C embedded, the Performance Analyzer FW has to be programmed using the Bootloader or JTAGICE.

If using a extension board which do not have a  $\mu$ C embedded, the Performance Analyzer FW has to be programmed on the Xplained Pro board using the EBDG from Atmel Studio.

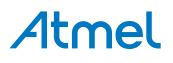

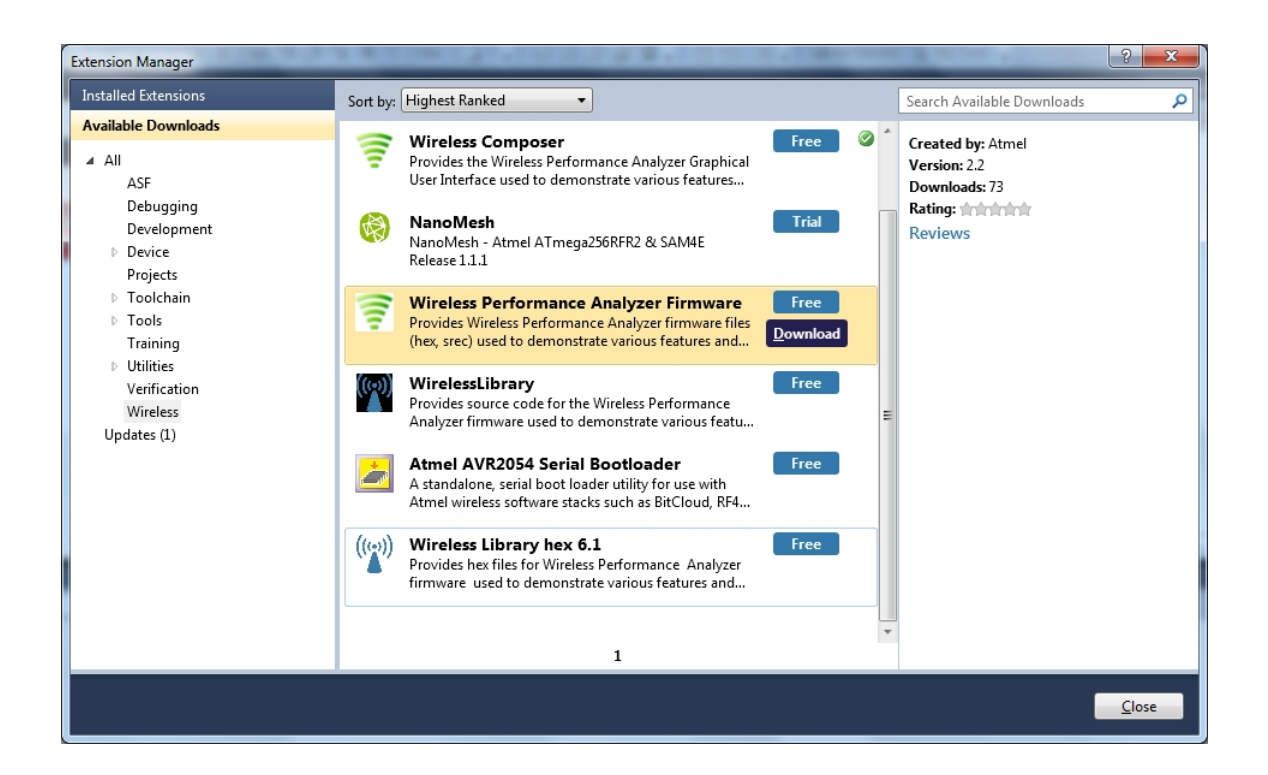

#### 2.3 Program Use

How to get started.

- 1. Connect the Wireless board assembly, with the Performance Analyzer FW programmed, to the PC USB connector and power on, a COM port should now be available for the kit.
- 2. Power on any other wireless node assemblies of similar frequency, running the Performance Analyzer FW, and use it as a reference.
- 3. Start Performance Analyzer GUI, connect to the kit via the COM port and follow the quick start guide.

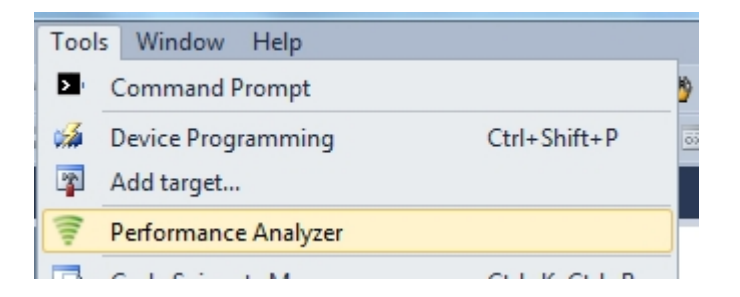

### 2.4 Typical Wireless Nodes

Typical board assembly.

The Atmel SAM4L Xplained Pro Evaluation Kit with Wireless Extension and remote node consisting of a Wireless extension board and a battery pack.

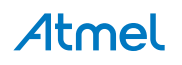

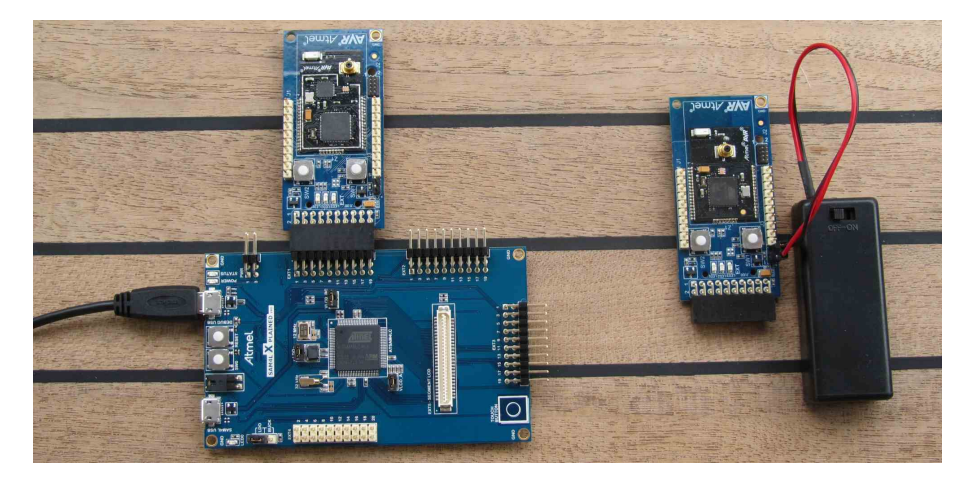

The Atmel ATmega256RFR2 Xplained Pro Evaluation Kit and remote node consisting of a Wireless extension board and a battery pack.

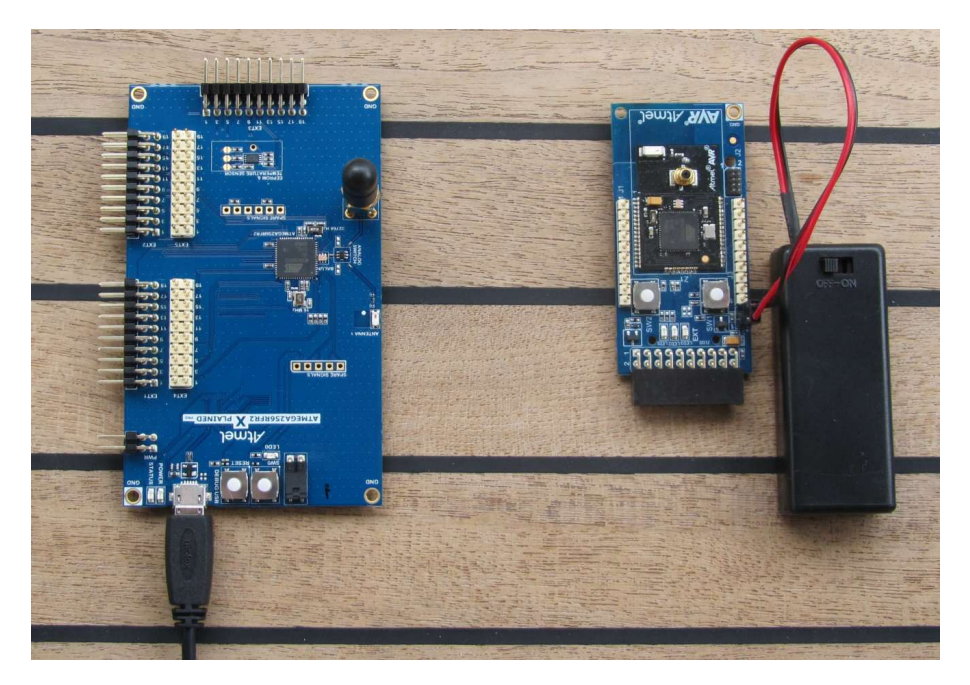

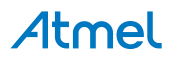

### 3. WireShark

#### 3.1 Introduction

Wireshark is a free and open-source packet analyzer. It is used for network troubleshooting, analysis, software and communications protocol development.

Atmel provides an interface enabling use of WireShark GUI to monitor wireless communication using Atmel RF USB sticks.

Go to the WireShark home page<sup>1</sup> to learn the detail on how to use WireShark.

#### 3.2 Program Installation

How to install necessary SW and FW.

#### 3.2.1 WireShark Installation

How to install the WireShark analyzer.

1. Go to the WireShark home page<sup>2</sup> and download the WireShark installer.

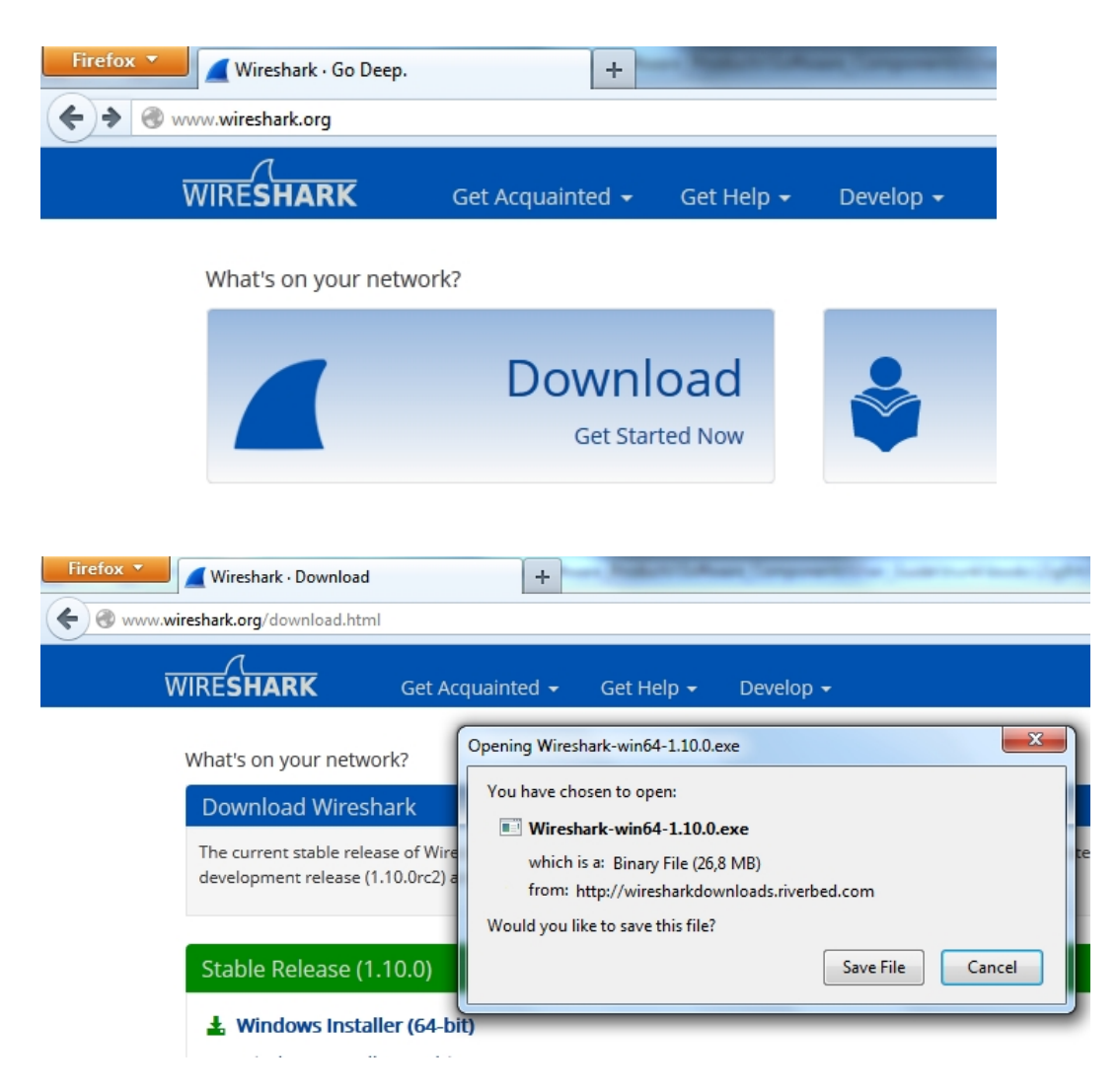

2. Locate the downloaded installer and install WireShark.

<sup>1</sup> http://www.wireshark.org

<sup>&</sup>lt;sup>2</sup> http://www.wireshark.org

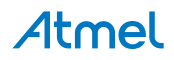

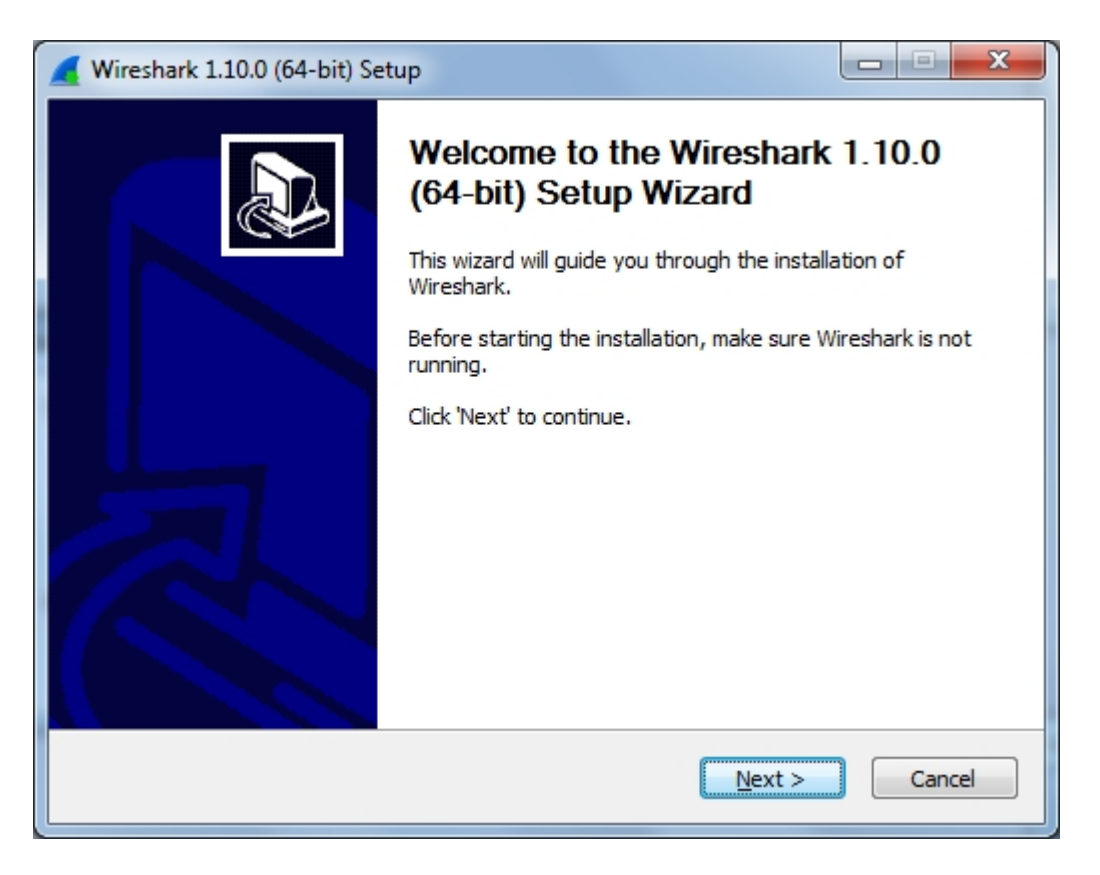

#### 3.2.2 Sniffer Interface Installation

How to install the WireShark sniffer interface, connecting the WireShark GUI and the sniffer FW running on the USB stick.

The sniffer interface program can be downloaded from Atmel Gallery.

- 1. Install Atmel Studio<sup>3</sup>.
- 2. Once Studio is installed and started use the Extension Manager to download the Atmel WireShark Interface installer.

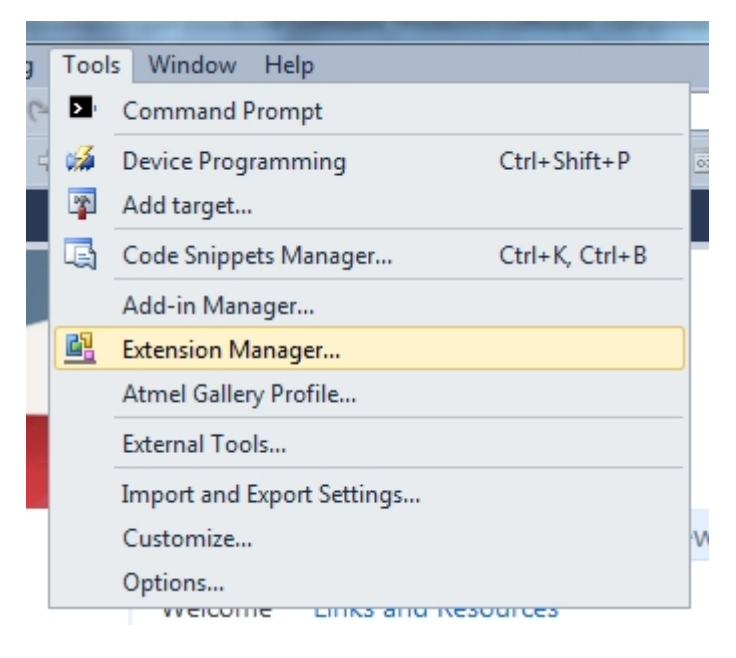

3. Select Wireless and Atmel WireShark Interface.

<sup>&</sup>lt;sup>3</sup> http://www.wireshark.orghttp//www.atmel.com/tools/atmelstudio.aspx

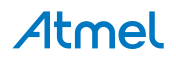

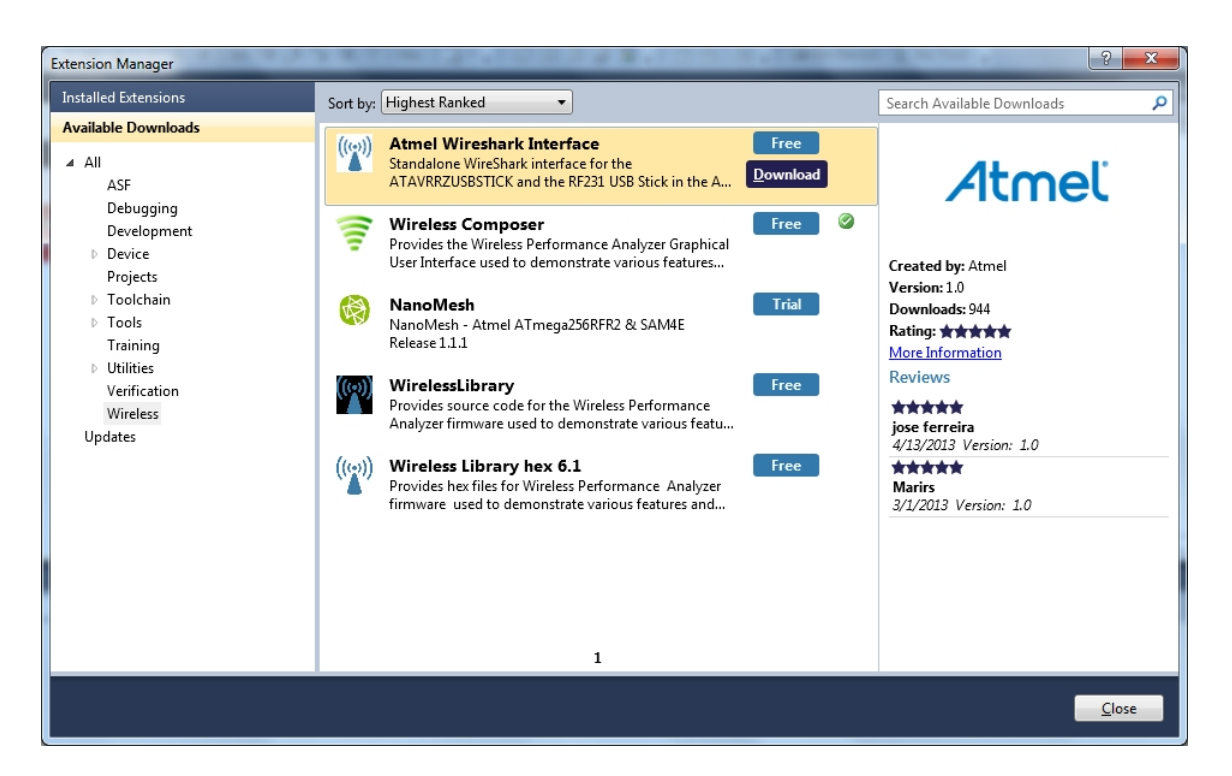

- 4. Log in to Atmel Gallery if not already logged in.
- 5. Click download again and download starts.
- 6. You have now downloaded the Atmel WireShark installer, AtmelWiresharkFirmwareSetup.msi, run the installer.
- 7. You now have the "Wireshark Sniffer" user interface in the Start Menu All Programs Atmel folder and

the sniffer firmware files located in C:/Program Files (x86)/Atmel/AtmelWiresharkFirmware/

#### 3.2.3 Sniffer FW Installation

How to install the WireShark sniffer FW.

- 1. Download the Atmel WireShark Interface installer as described in "Sniffer Interface Installation" on page 16.
- 2. Program the USB stick using the bootloader or the JTAGICE as described in "Programming" on page 3. The firmware files is located in C:/Program Files (x86)/Atmel/Atmel/WiresharkFirmware/

#### 3.3 Program Use

How to get started ..

- 1. Insert the USB stick in the computer.
- 2. Start the Wireshark Interface program from the Atmel program folder
- 3. Select the COM port allocated to the USBstick with the sniffer FW and click Open.

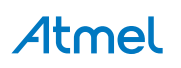

| ė | Atmel Wireshark Interfac             | e Sniffer      | ×             |
|---|--------------------------------------|----------------|---------------|
|   | Atmel                                | Wireshark Snif | fer Interface |
|   | Sniffer Port                         | COM4 •         | Open          |
|   | Channel                              | ۷              | Set           |
|   | Start                                | Pause          | Stop          |
|   | Sniffer Status:<br>Open Sniffer Port | Resume         |               |

4. Select the Channel you want to monitor and click Set.

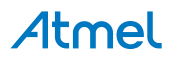

| Atmel Wireshark Interfac | e Sniffer           | ×              |
|--------------------------|---------------------|----------------|
| Atmel                    | Wireshark Sni       | ffer Interface |
| Sniffer Port             | COM4 -              | Open           |
| Channel                  | 21                  | Set            |
|                          | Pause               |                |
| Start                    | Resume              | Stop           |
| Sniffer Status:          |                     |                |
| Sniffer Dongle Open      | ed - Select Channel | & Set          |

5. Click Start and WireShark is started.

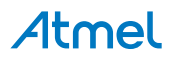

| ę | Atmel Wireshark Interface | Sniffer                     |
|---|---------------------------|-----------------------------|
|   | Atmel                     | Wireshark Sniffer Interface |
|   | Sniffer Port              | COM4 - Open                 |
|   | Channel                   | 21 👻 Set                    |
|   |                           | Pause                       |
|   | Start                     | Stop                        |
|   | Sniffer Status:           | Rebuilde                    |
|   | Click Start to capture    | in Wireshark                |
|   |                           |                             |

6. Select the protocol to Analyze in WireShark in order to get the protocol details decoded and displayed.

| • | SAM4L Xplained Pro - 2613 - AtmelStudio |                                           |                                      |                |                               |             |               |                |
|---|-----------------------------------------|-------------------------------------------|--------------------------------------|----------------|-------------------------------|-------------|---------------|----------------|
| F | il                                      | Capturing from \\pipe\wiresha             | rk                                   | [Wire:         | shark 1.10.0                  | (SVN Rev 49 | 9790 froi     | m /trunk-:     |
| - | Ī                                       | <u>File Edit View Go</u> Capture          | <u>A</u> n                           | alyze          | <u>Statistics</u>             | Telephony   | <u>T</u> ools | Internals      |
|   | 1                                       | ● ● ◢ ■ ⊿ ⊨ В                             | Y                                    | <u>D</u> ispl  | ay Filters                    |             |               |                |
| P | e                                       | Filter:                                   |                                      | Appl           | v as Column                   | cros        |               | крг            |
| l | I                                       | No. Time Source                           |                                      | Appl           | y as Filter                   |             |               |                |
|   | L                                       | 6818 31.1217800                           |                                      | Prep           | are a Filter                  |             |               | IE             |
|   | I                                       | 6819 31.1247800 0x0403<br>6820 31.1257800 | <ul> <li>✓</li> <li>&gt;:</li> </ul> | Enab           | led Protocol                  | s           | Shift+C       | trl+E Zi<br>IE |
| l | I                                       | 6821 31.1267800 0x0403<br>6822 31.1277800 | See.                                 | User           | Ge <u>A</u> s<br>Specified De | ecodes      |               | Zi             |
|   |                                         | 6823 31.1307800 0x0403<br>6824 31.1307800 |                                      | Follo          | w TCP Strea                   | m           |               | zi             |
|   |                                         | 6825 31.1327810 0x0403<br>6826 31.1337810 |                                      | Follo<br>Follo | w UDP Strea<br>w SSL Strear   | im<br>n     |               | zi             |
| H | ۲                                       | 6827 31.1357810 0x0403                    | 8                                    | Expe           | t <u>I</u> nfo                |             |               | zi             |
| ŀ |                                         | 6828 31.1357810<br>6829 31.1387810 0x0403 | _                                    | Conv           | ersation Filt                 | er          |               | , IE<br>Zi     |

Disable all and select the applicable protocol.

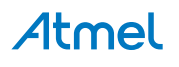

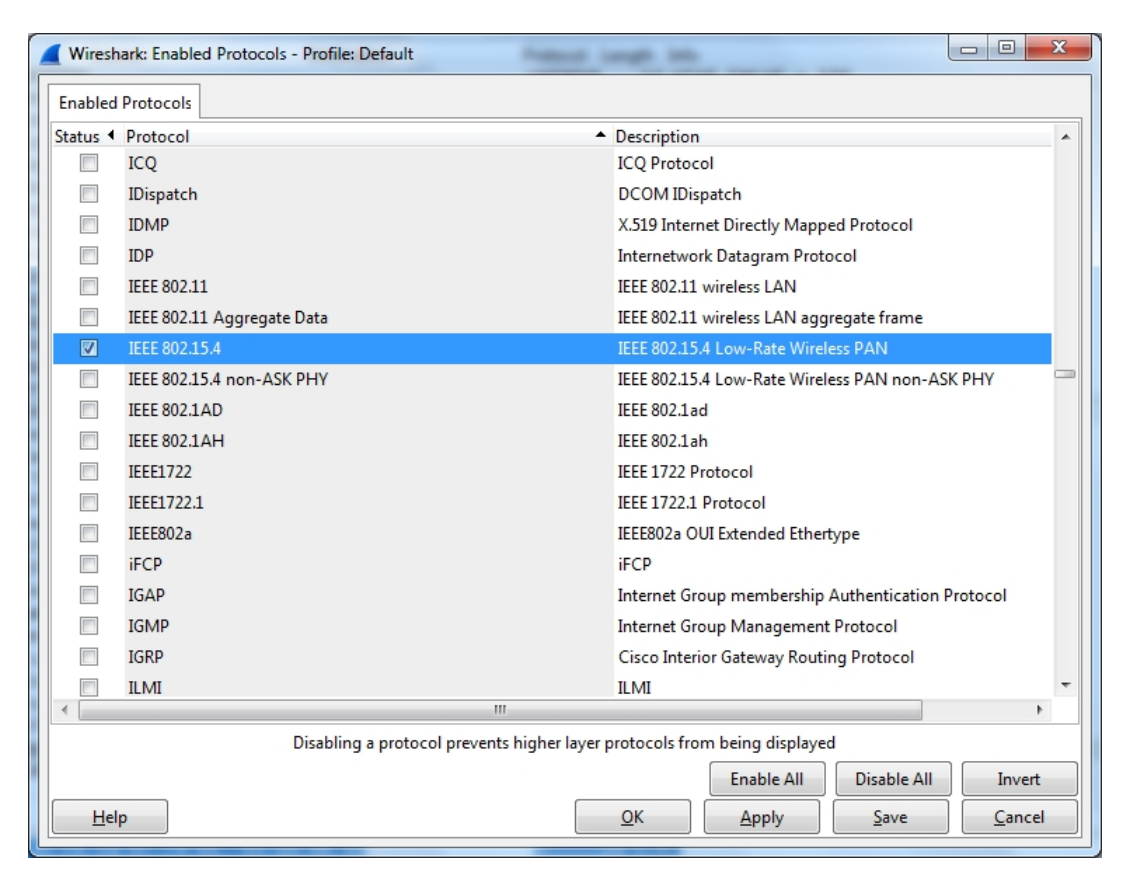

7. You can now monitor captured frames.

#### Hardware User Guide 4.

#### 4.1 **Board Overview**

Figure 4-1. Extension Assembly.jpg

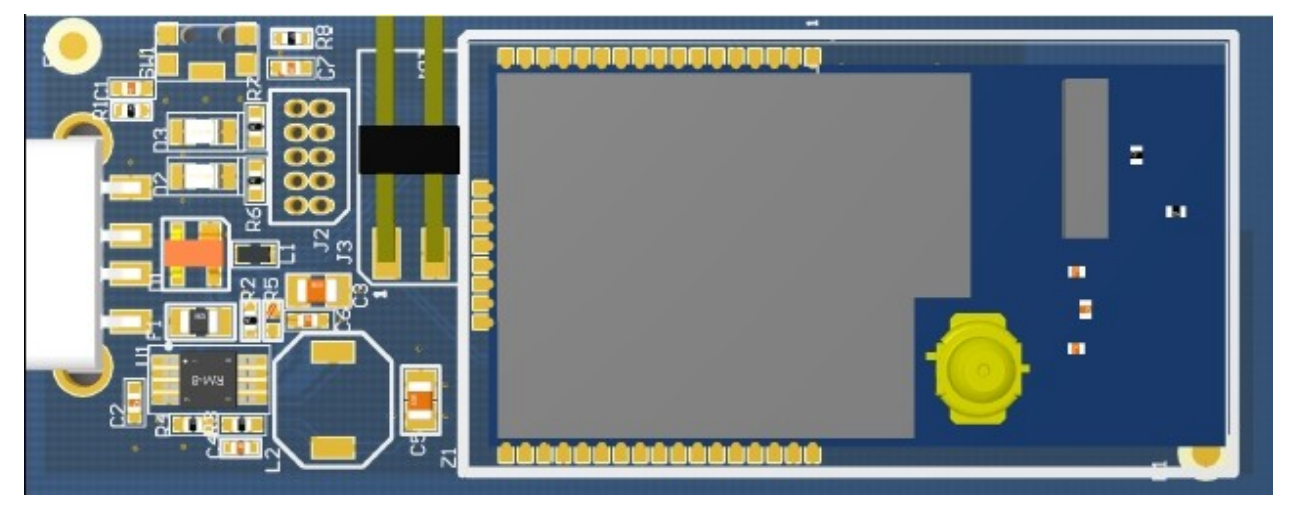

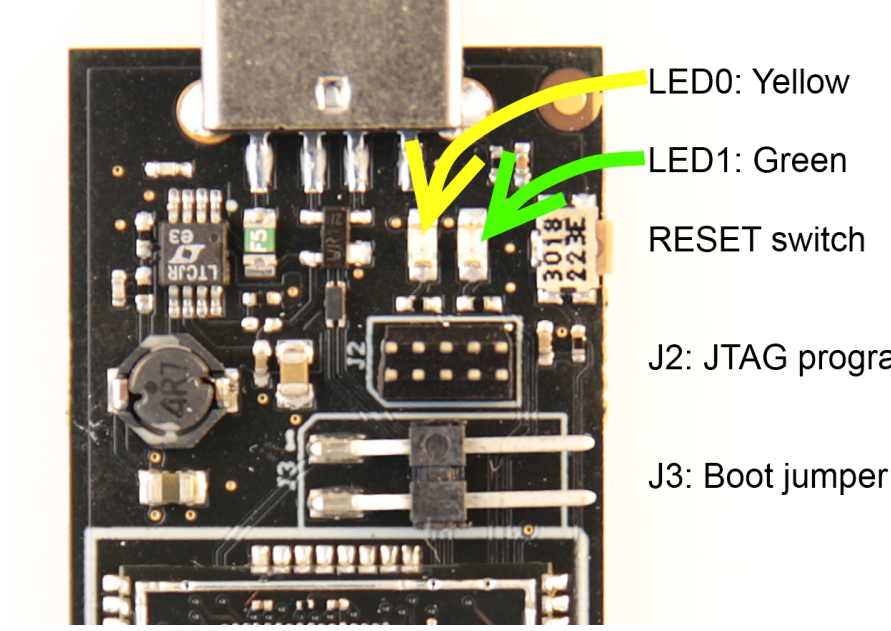

J2: JTAG programming header

4.2 **Headers and Connectors** 

The extension board connectors.

#### 4.2.1 JTAG (J2)

J2 is the JTAG programming header typically used by the JTAGICE.

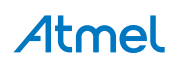

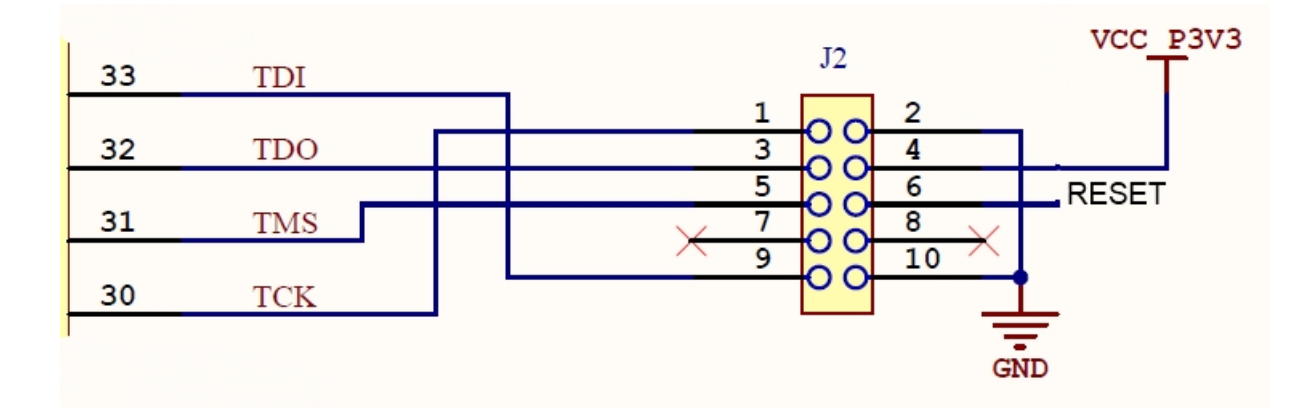

#### 4.2.2 Boot Select (J3)

J3 enables the Bootloader when J3.1 connected to GND during RESET. Insert jumper on J3 to connect J3.1 to J3.2.

#### Table 4-1. J5 Current measurement

| J3<br>pin | ZigBit pin | XMEGA® pin | Function          |
|-----------|------------|------------|-------------------|
| 1         | 38         | 41-PE5     | Bootloader enable |
| 2         | GND        | GND        | GND               |

#### 4.3 Board GUI

#### 4.3.1 LED's

There are two LEDs available for use by application SW.

#### Table 4-2. LED's

|    | LED           | ZigBit pin | XMEGA pin |  |
|----|---------------|------------|-----------|--|
| D2 | LED0 - Yellow | 10         | 3 - PA5   |  |
| D3 | LED1 - Green  | 11         | 2 - PA4   |  |

#### 4.3.2 Button

There is one switch for RESET of the micro-controller.

#### Table 4-3. Buttons

| Button | Function                     | ZigBit pin | XMEGA pin  |  |
|--------|------------------------------|------------|------------|--|
| SW1    | ZigBit Reset, press to reset | 5          | 56 - RESET |  |

#### 4.4 Factory Programmed Data

The ZigBit® has a preprogrammed unique MAC address - details available in the ZigBit data sheet and in "Persistence Memory" on page 24.

The USB stick comes with a Bootloader and the Performance Analyzer preprogrammed.

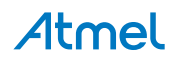

## 5. Persistence Memory

A dedicated memory space is allocated to store product specific information and called the Persistence Memory. The organization of the persistence memory is as follows:

#### Table 5-1. Persistence Memory

| Data                                       | Size     |
|--------------------------------------------|----------|
| Structure Revision                         | 2 bytes  |
| MAC address                                | 8 bytes  |
| Board information – PCBA Name              | 30 bytes |
| Board information – PCBA Serial number     | 10 bytes |
| Board information – PCBA Atmel Part Number | 8 bytes  |
| Board information – PCBA Revision          | 1 byte   |
| XTAL Calibration Value                     | 1 byte   |
| Reserved                                   | 7 bytes  |
| Reserved                                   | 4 bytes  |
| CRC                                        | 1 bytes  |

The MAC address stored inside the MCU is a uniquely assigned ID for each ZigBit® and owned by Atmel. User of the ZigBit application can use this unique MAC ID to address the ZigBit in end-applications. The MAC ID can be read from the ZigBit using the Performance Analyzer Application that is supplied through Atmel Studio Gallery Extension.

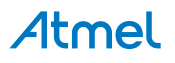

## 6. Document Revision History

| Document revision | Date    | Comment                  |
|-------------------|---------|--------------------------|
| 42194A            | 10/2013 | Initial document release |